## SKETCHUP – CHATEAU COMTAL - CARCASSONNE

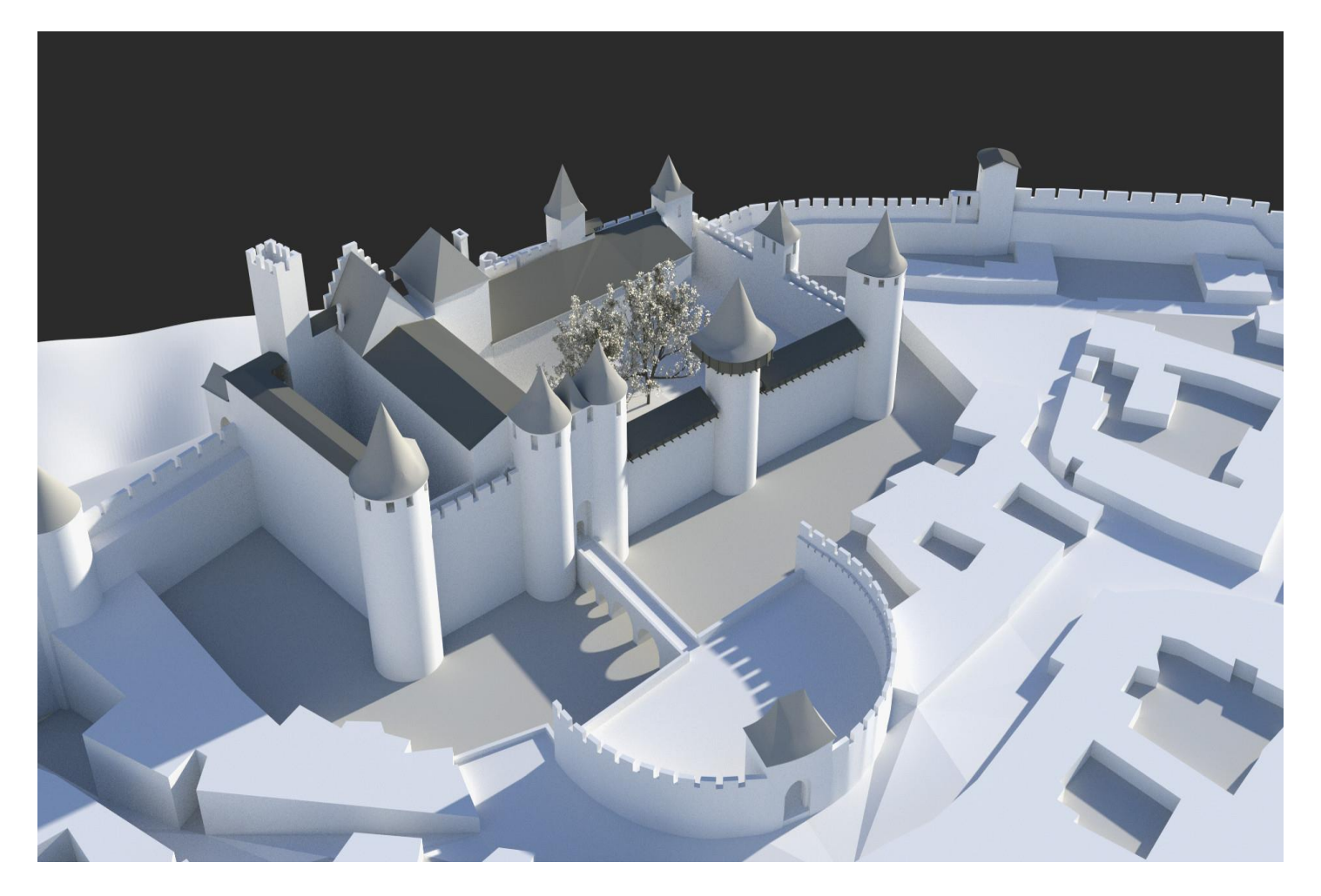

**1.** Lancer le logiciel Sketchup. Choisir « Commencer à utiliser Sketchup ». Sélectionner « mètre comme unité ». Effacer le personnage

## Enregistrer le fichier dans le dossier classe sous la forme « château\_comtal\_nom\_prenom »

# Sélectionner la vue de dessus. Avec l'outil mètre, tracer un guide en partant de l'axe vert à 25 m à droite de l'axe vert. Attention : si le guide n'est pas visible, il faut dé-zoomer jusqu'à le visualiser puis à 11 m du précédent

- puis à 20 m du précédent
- puis à 20 m du précédent
- puis à 16 m du précédent
- puis à 3 m du précédent

Tracer un guide à 23 m au-dessus de l'axe rouge. Tracer un nouveau guide à 23 au-dessus du précédent

| <br>                                                                                                    |                                          | <br> |  |
|----------------------------------------------------------------------------------------------------|------------------------------------------|------|--|
|                                                                                                    | an an an an an an an an an an an an an a |      |  |
| and the second second second second second second second second second second second second second second second |                                          |      |  |
|                                                                                                    |                                          |      |  |

2. Dessiner 6 cercles de rayon 4 m et 2 cercles de rayon 3 m

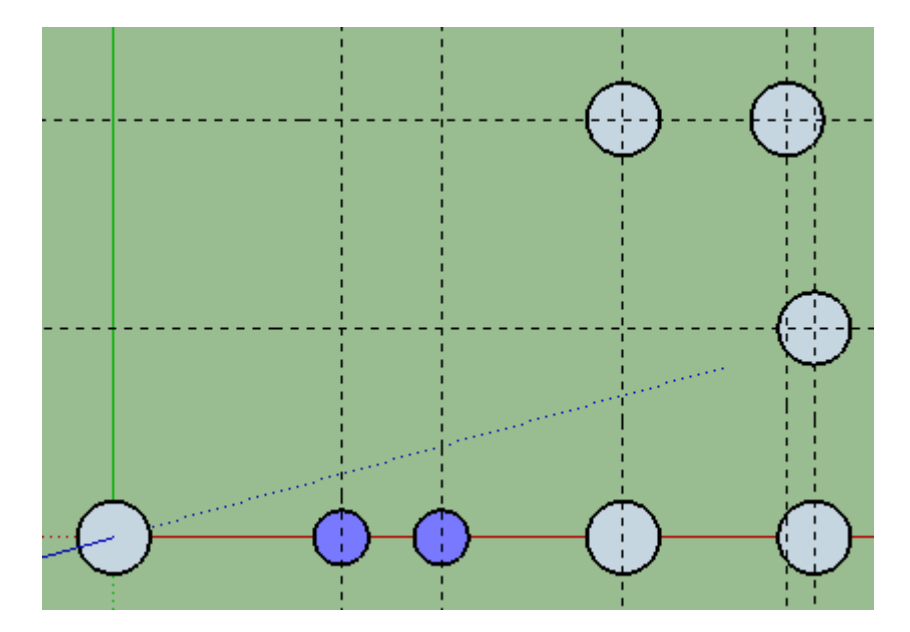

Extruder :
les 5 tours de devant sur une hauteur de 25 m

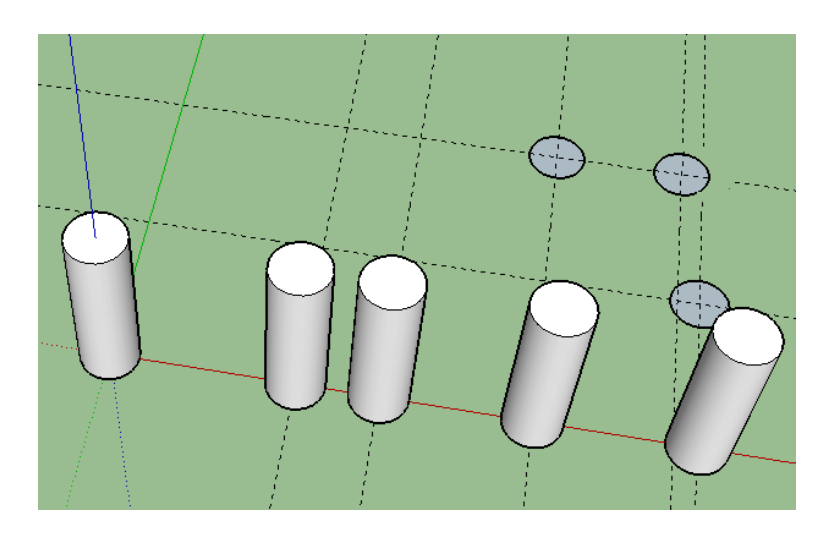

### 4. Sur la tour de gauche

Tracer une ligne verticale de 7 m (le long de l'axe bleu) Tracer une ligne horizontale de 5 m (perpendiculaire)

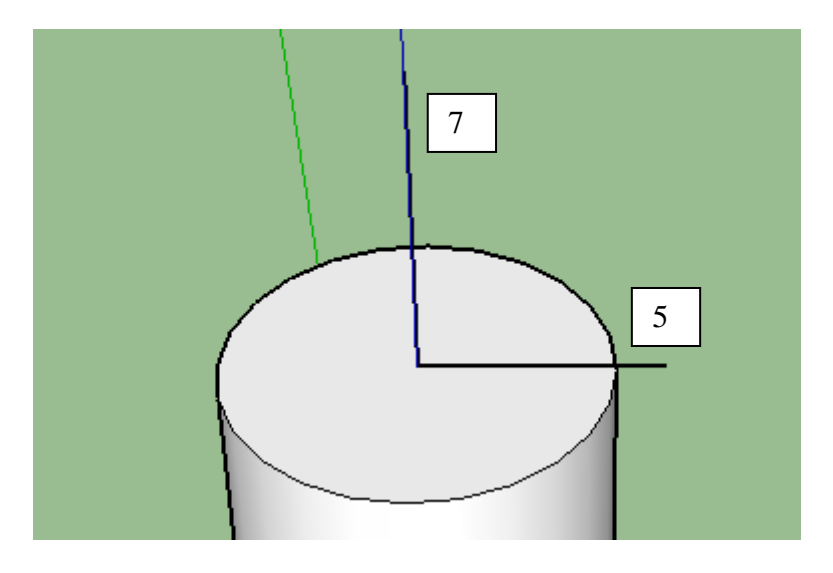

5. Tracer la diagonale (le triangle réalisé doit se colorier)

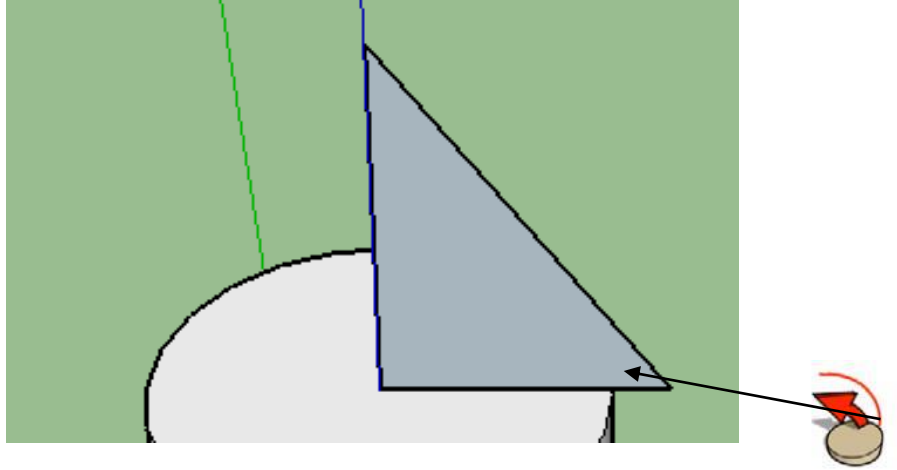

**6.** Utiliser l'outil « suivez-moi » pour obtenir un cône (placer l'outil dans l'angle du bas et tourner)

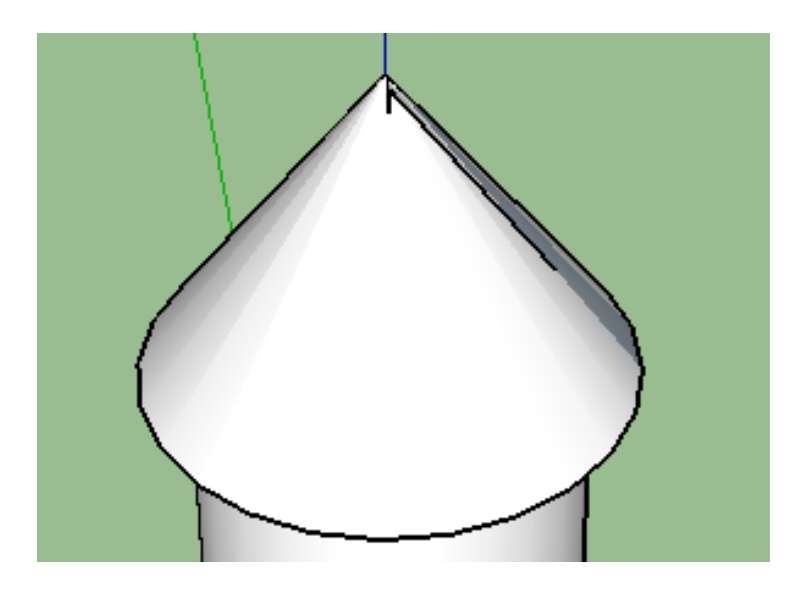

7. Visualer la 2<sup>ème</sup> tour, avec le guide, tracer 2 traits perpendiculaires, pour définir le centre

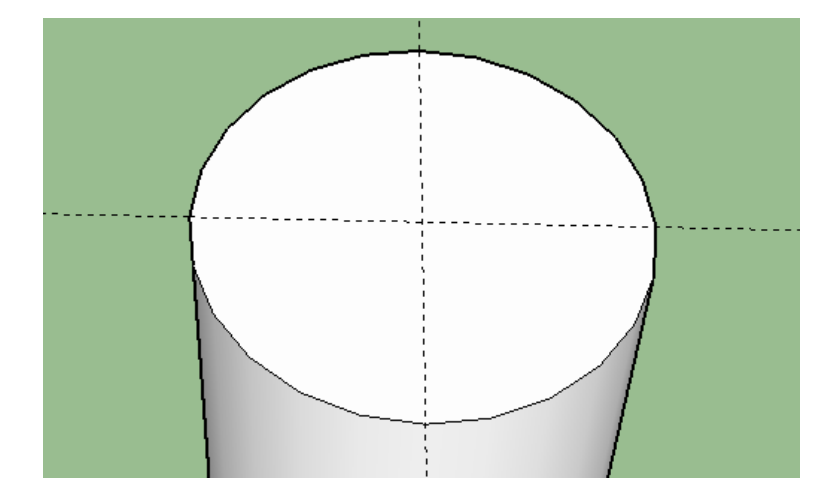

**8.** Tracer une ligne verticale de 7 m (le long de l'axe bleu) Tracer une ligne horizontale de 4 m (perpendiculaire) Tracer la diagonale (le triangle réalisé doit se colorier)

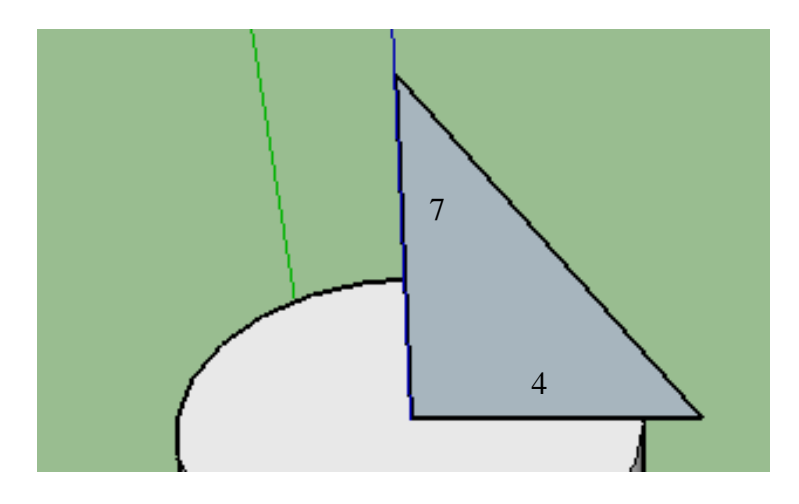

**9.** Utiliser l'outil « suivez-moi » pour obtenir un cône (placer l'outil dans l'angle du bas et tourner)

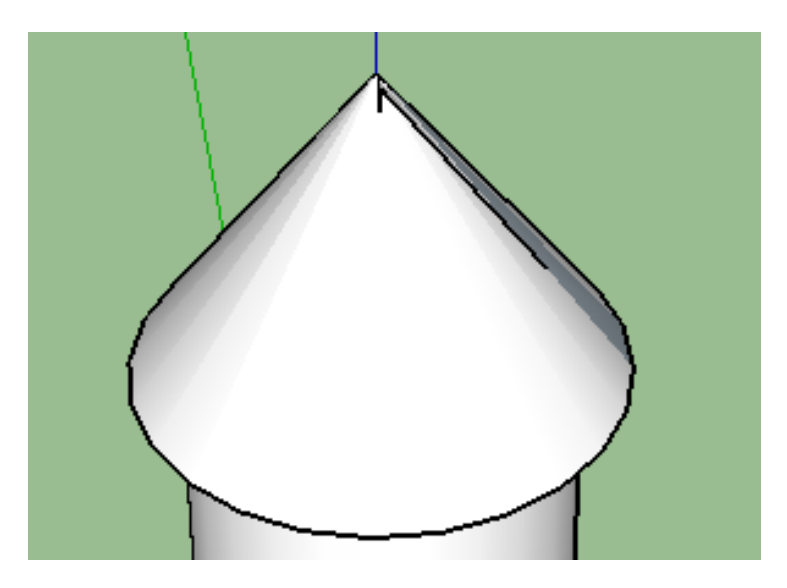

**10.** Renouveller les opérations pour les autres tours

#### **11. En vue de dessous** (utiliser l'icône orbite pour faire pivoter le dessin)

- tracer un rectangle de 77 m sur 2 m, en partant de l'origine, et vers l'intérieur du château. Saisir au clavier 77;2

- tracer un rectangle de 5 m sur 2 m de côté (entre les 2 tours de diamètre inférieur) Saisir au clavier 5;2

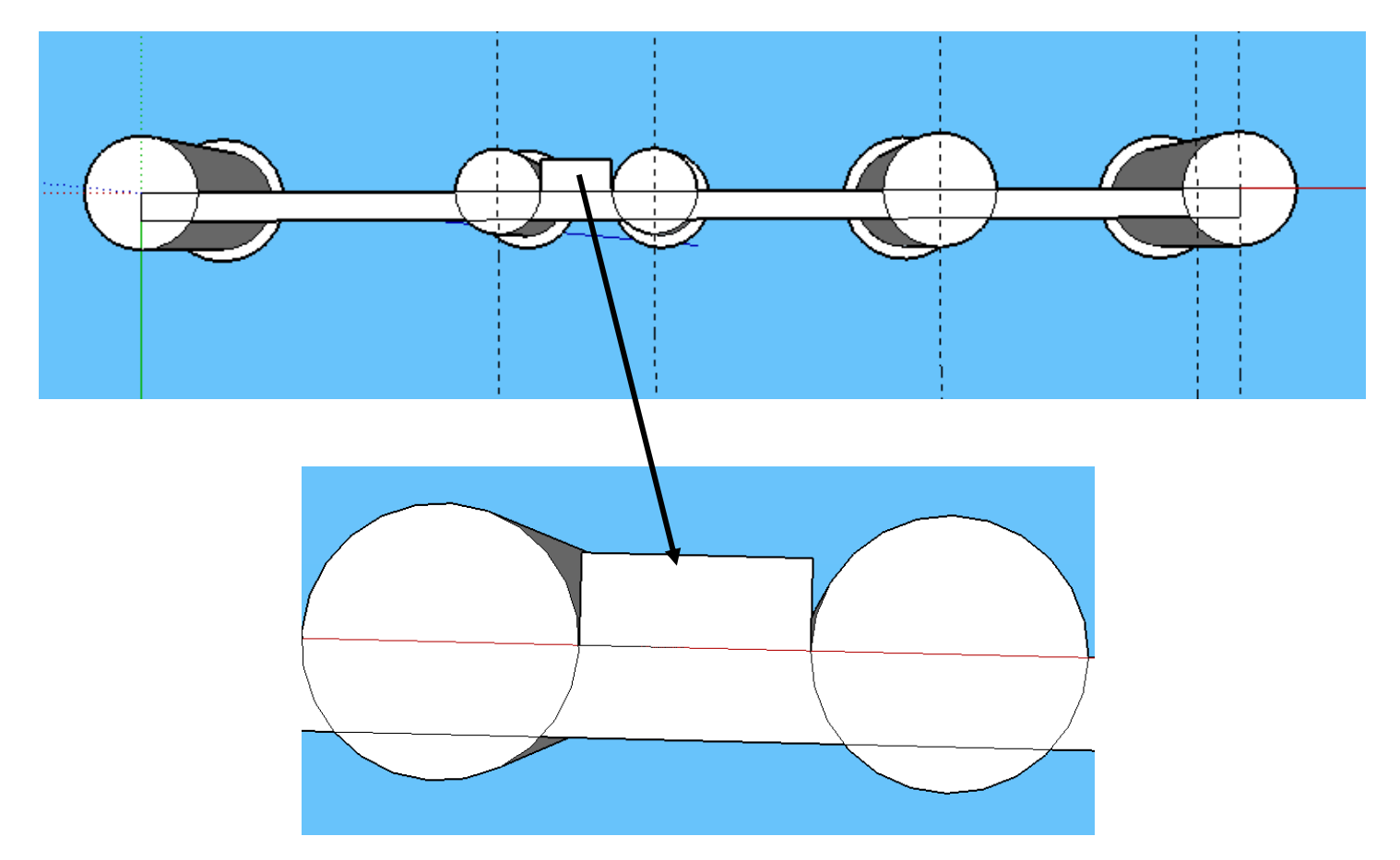

12. Extruder tous les murs sur une hauteur de 15 m, et sur 25 m entre les 2 tours

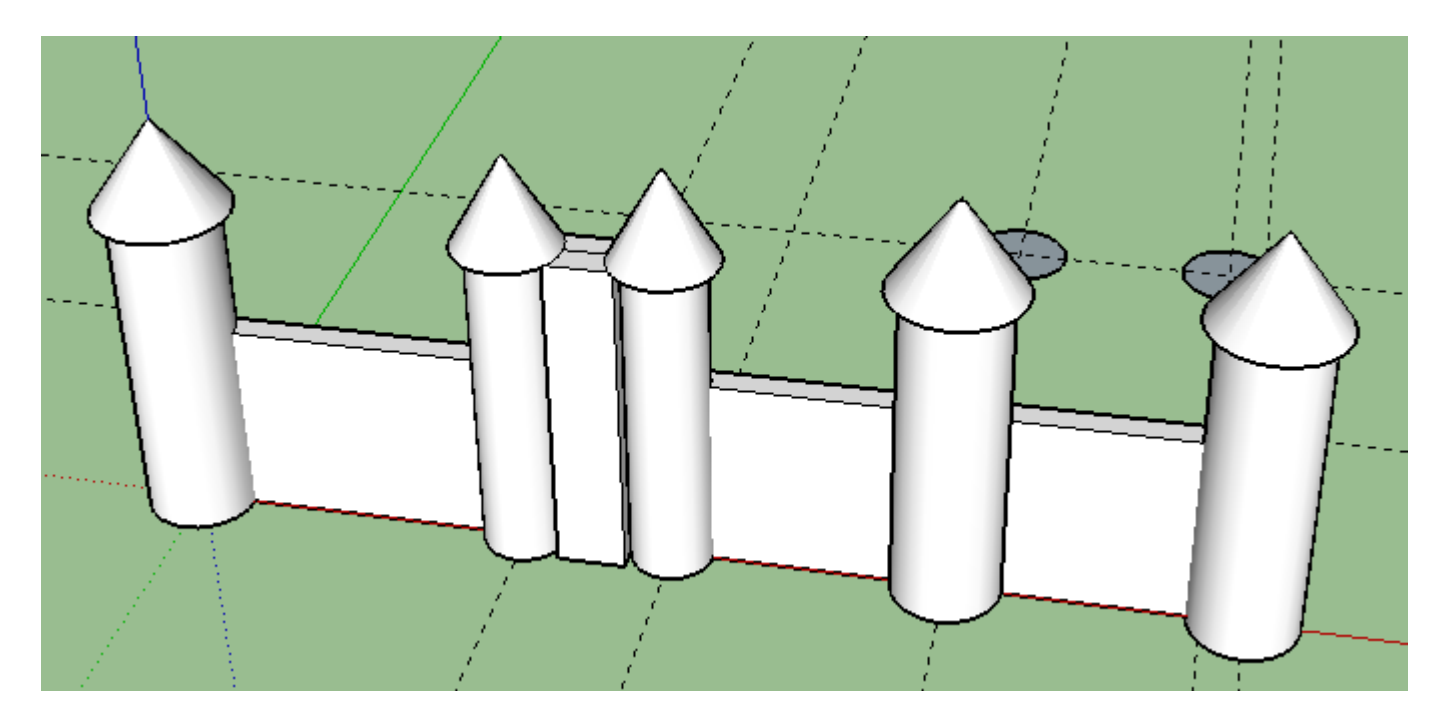

**13.** Enregistrer le dessin. Renouveler cette opération fréquemment Serge WACKER - 2015-2016

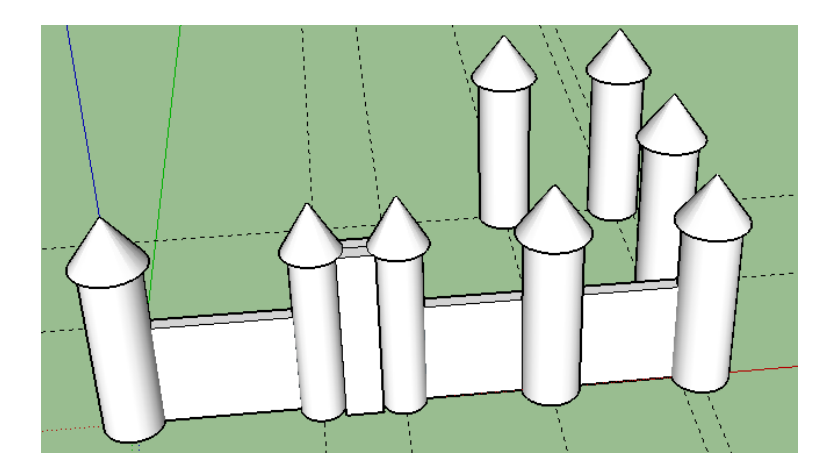

**15.** En vue de dessous, sur la  $6^{eme}$  tour, tracer un rectangle de 8 m sur 4 m (clavier 8 ;4)

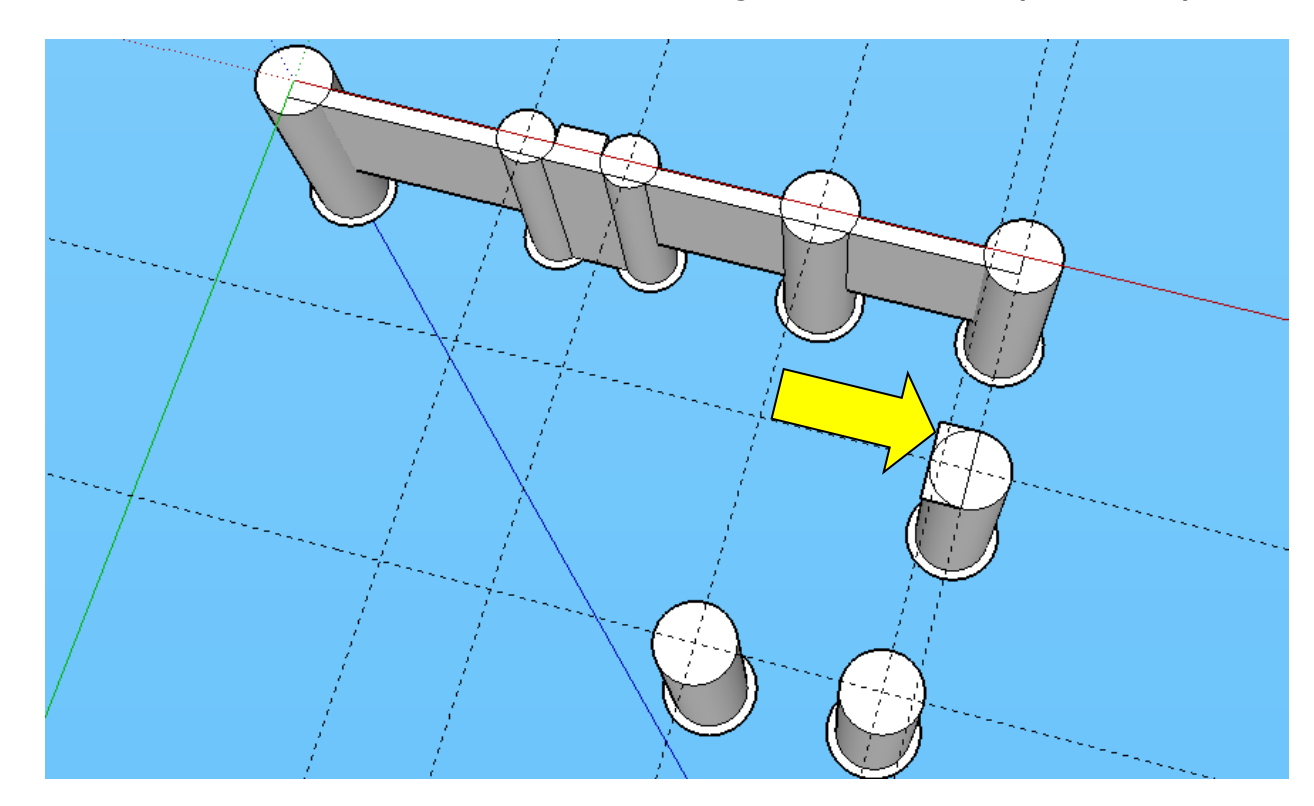

**16.** Extruder ce rectangle sur une hauteur de 25 m

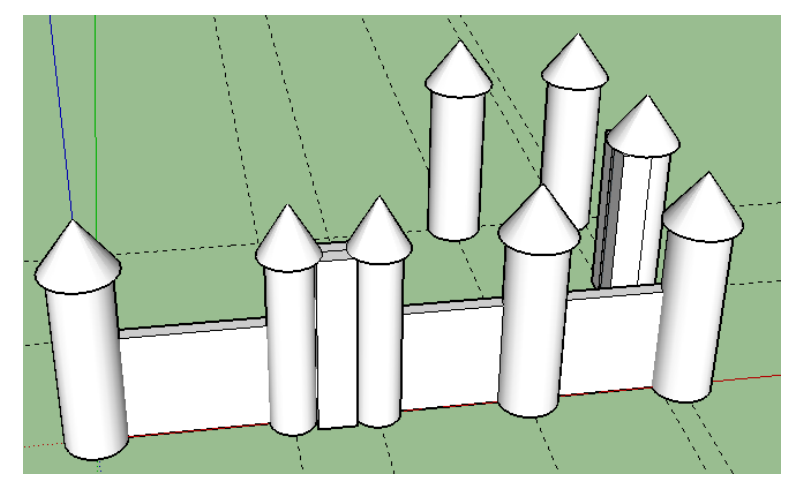

Serge WACKER - 2015-2016

**17.** En vue de dessous, tracer un carré de 4 m de côté, sur la 7<sup>ème</sup> tour (clavier 4 ;4) Extruder ce carré sur une hauteur de 25 m

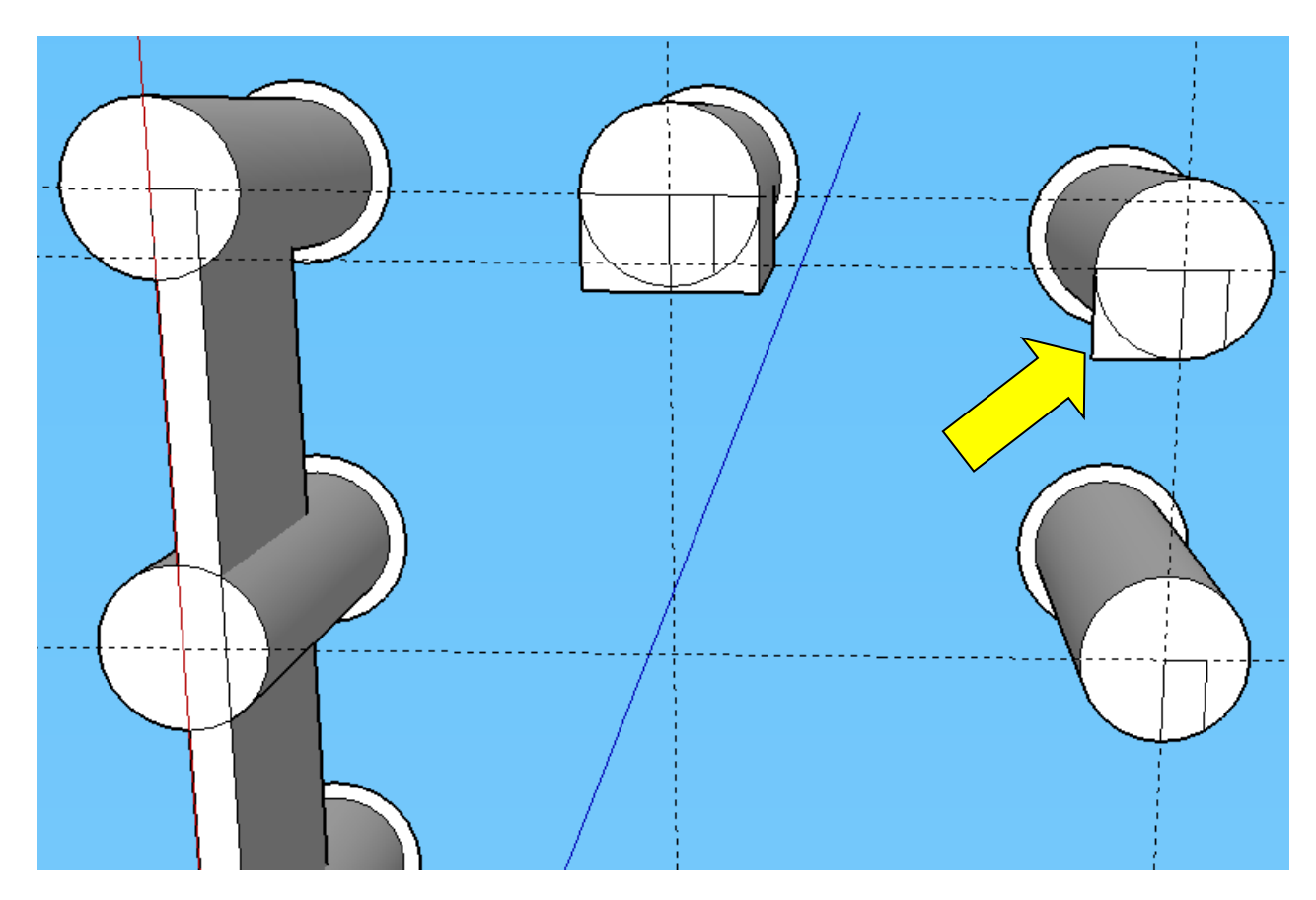

**18.** En vue de dessous, tracer un rectangle de 46 m sur 2 m, en partant du point indiqué par la flèche, et vers l'intérieur du château (clavier 46 ;2)

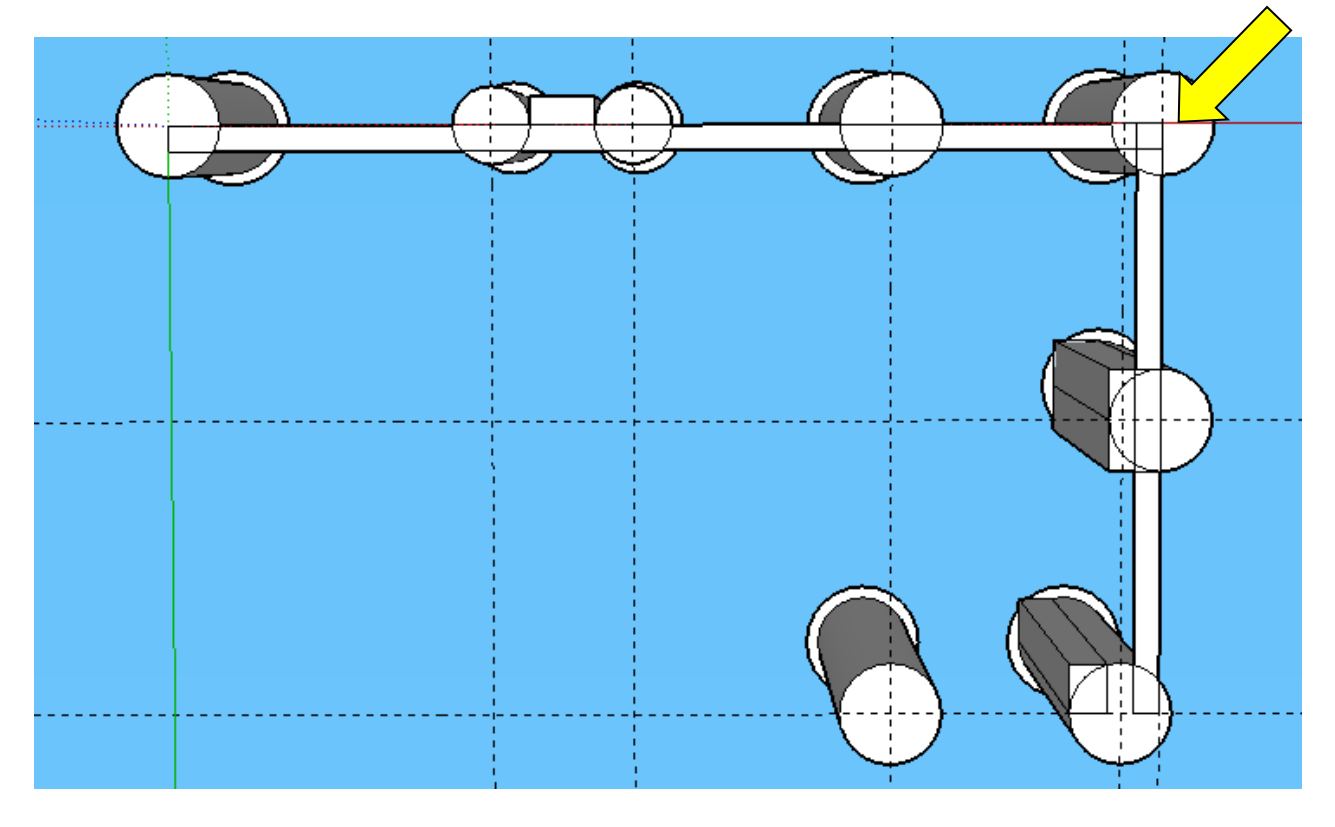

#### **19.** Extruder tous les murs sur une hauteur de 15 m

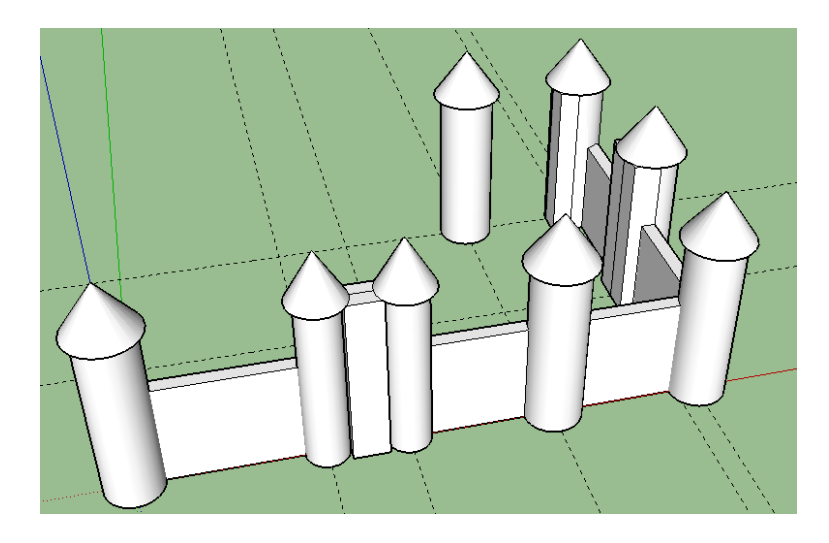

**20.** En vue de dessous, tracer un rectangle de 18 m sur 2 m, en partant du point indiqué par la flèche, et vers l'intérieur du château (clavier 18 ;2)

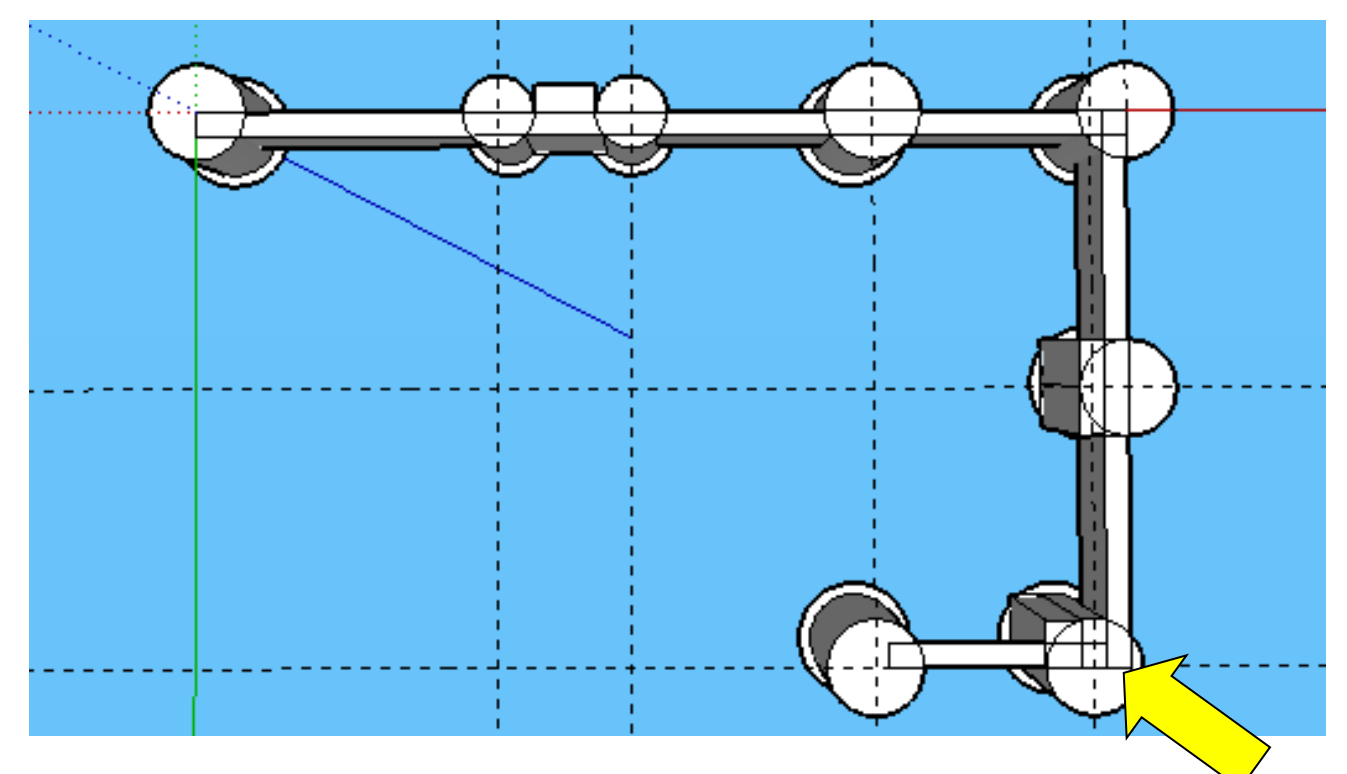

21. Extruder le mur sur une hauteur de 15 m

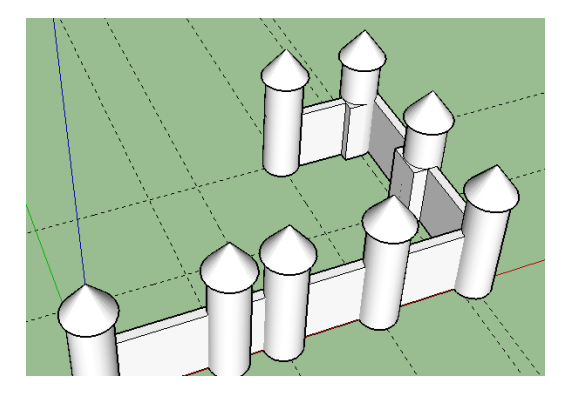

Serge WACKER - 2015-2016

22. En vue de dessus, tracer un carré de 8 m de coté, en partant du point indiqué par la flèche, et vers l'intérieur du château

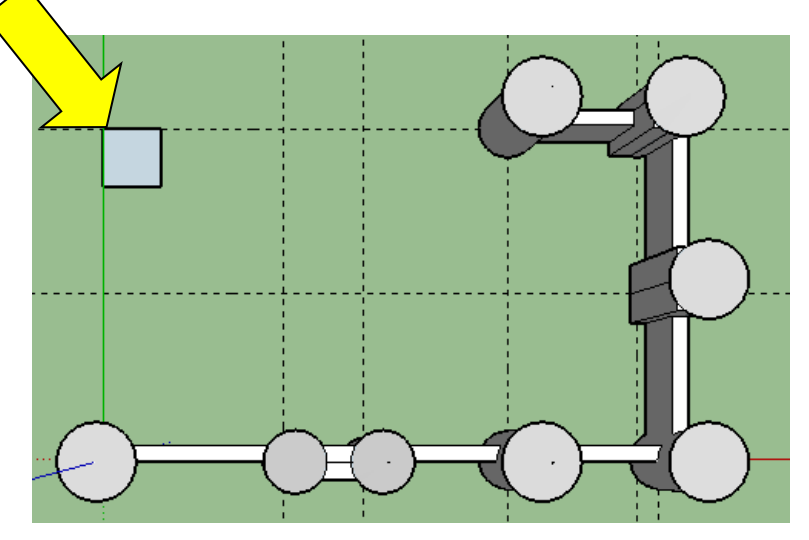

**23.** Extruder le carré sur une hauteur de 25 Tracer les diagonales au sommet avec l'outil ligne

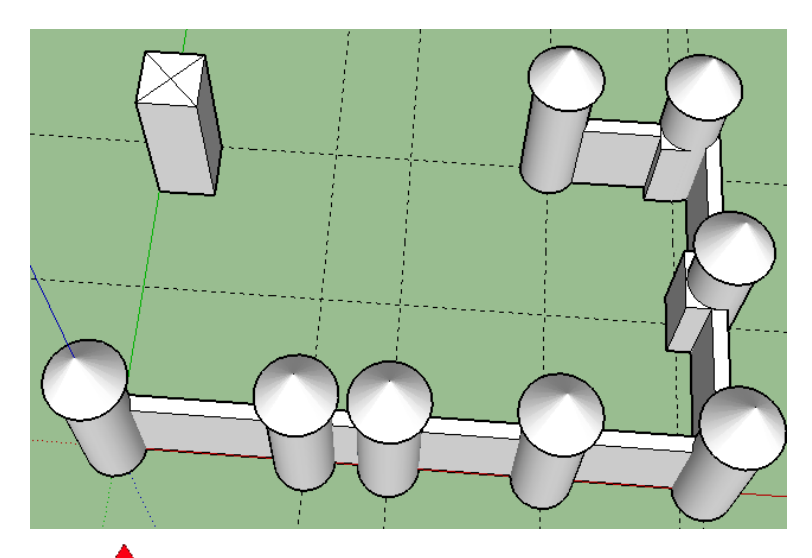

**24.** Avec l'outil Déplacer dessiner le toit Tirer le point d'intersection des diagonales vers le haut, sur une hauteur de 7 m, en suivant l'axe bleu

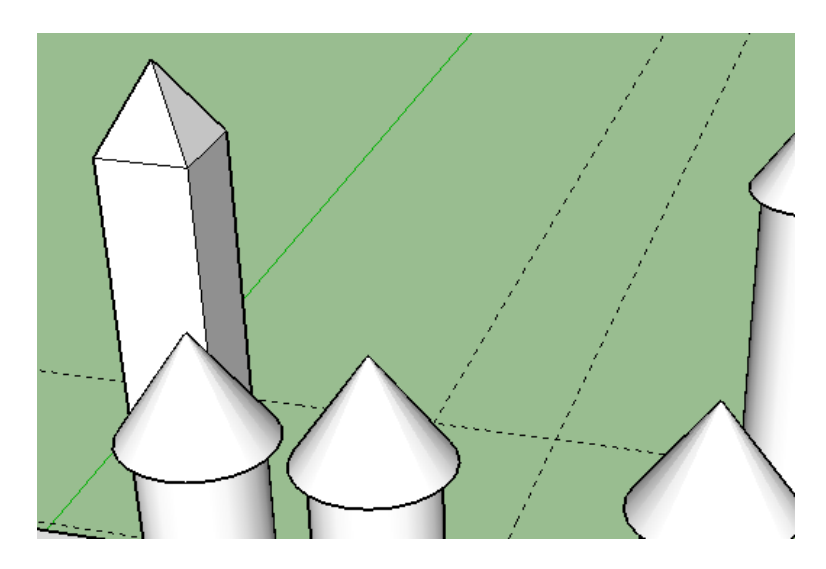

**25.** En vue de dessus, tracer un rectangle de 44 m sur 12, vers la gauche. Attention au point d'origine.

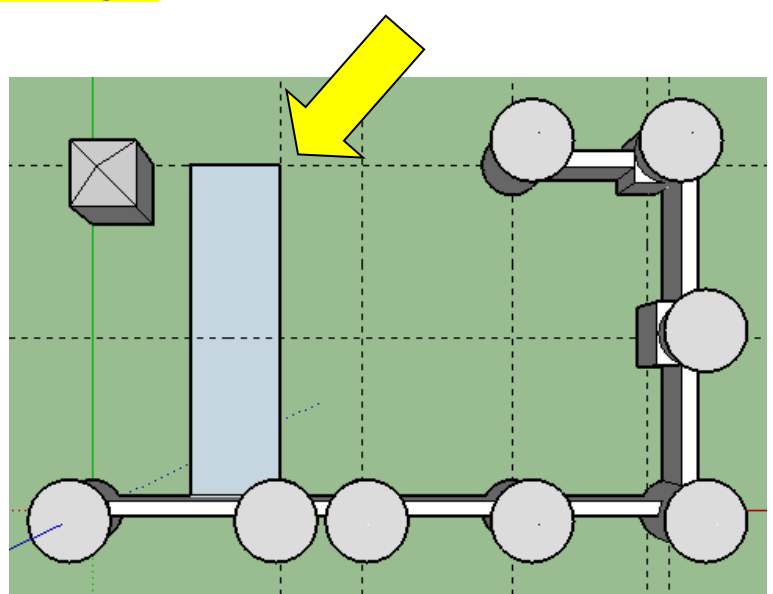

26. En vue de dessus, tracer un carré de 12 m de coté en partant du point indiqué par la flèche, et vers la droite

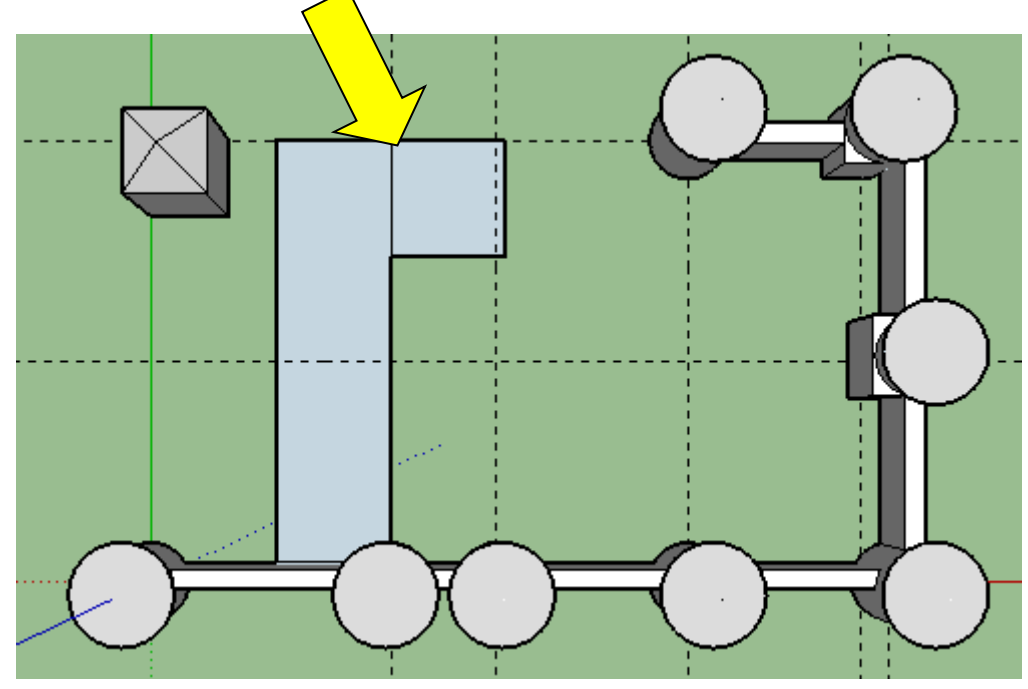

27. En vue de dessus, tracer la ligne indiquée par la flèche,

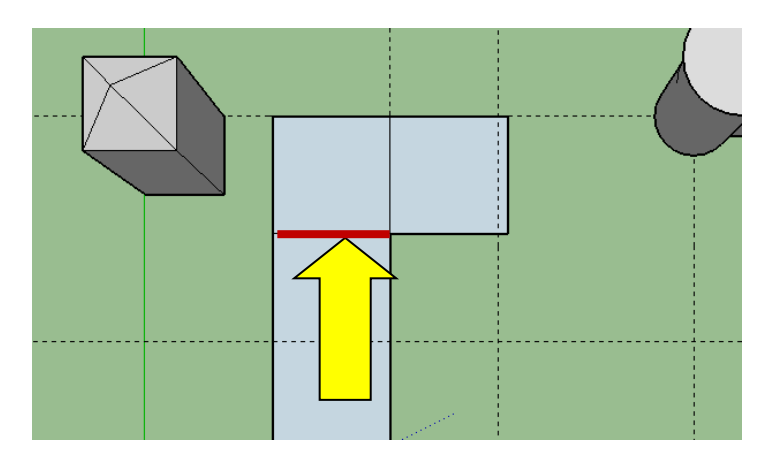

28. Extruder les 2 carrés sur une hauteur de 25 m et le rectangle sur une hauteur de 17 m

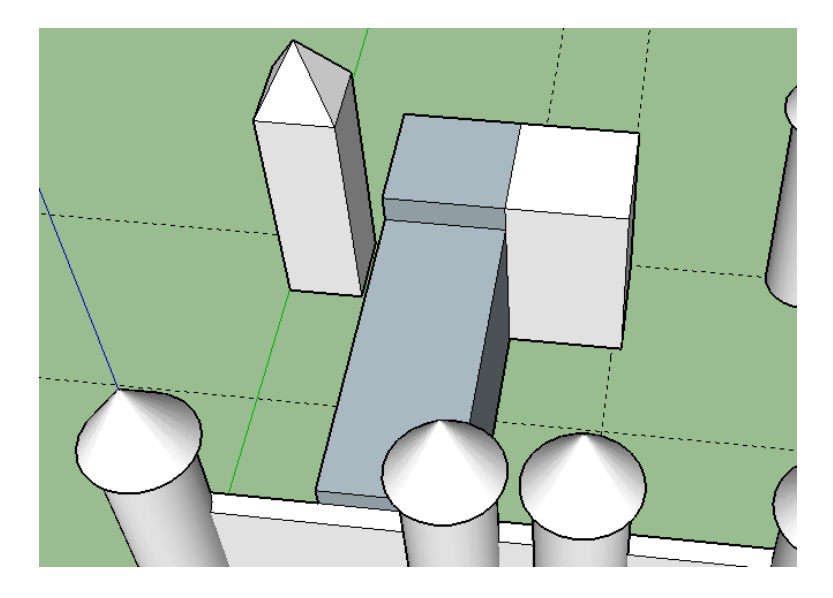

29. Tracer la ligne sur le milieu du toit et les diagonales sur la tour de droite

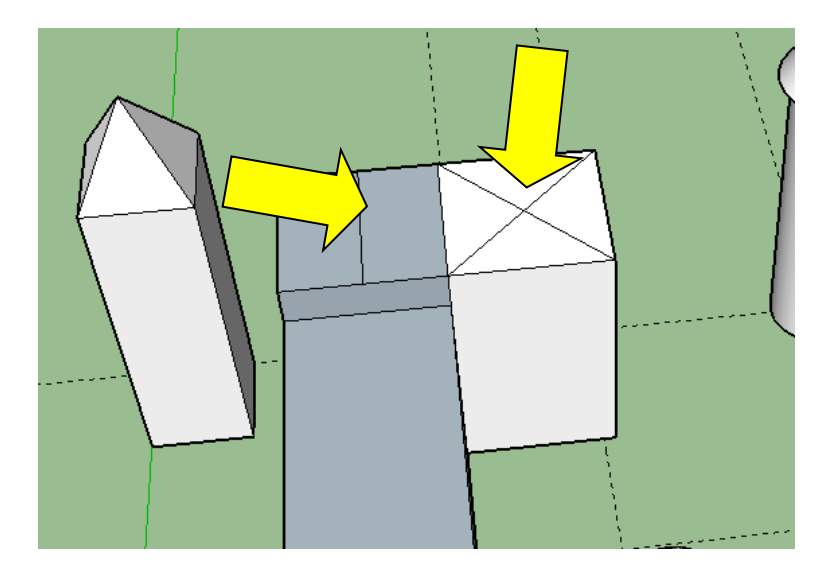

**30.** Créer les 2 toits sur une hauteur de 7 m avec l'outil Déplacer.

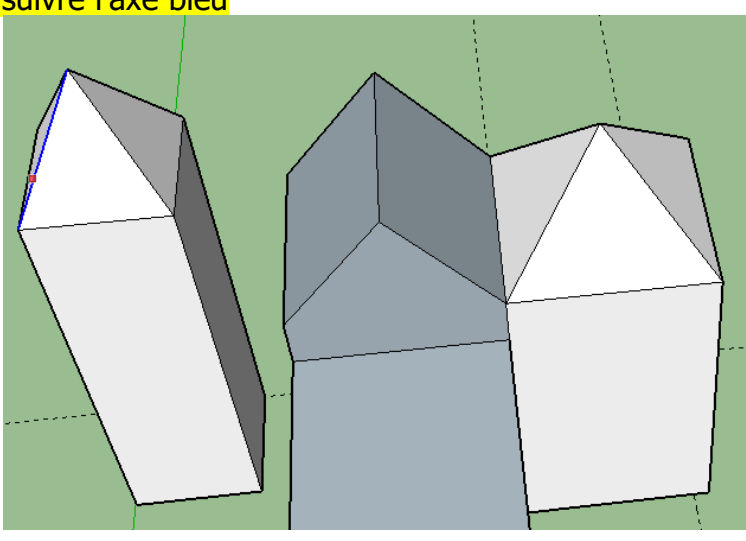

**31.** Tracer une ligne de 7 m, sur le milieu de la ligne horizontale

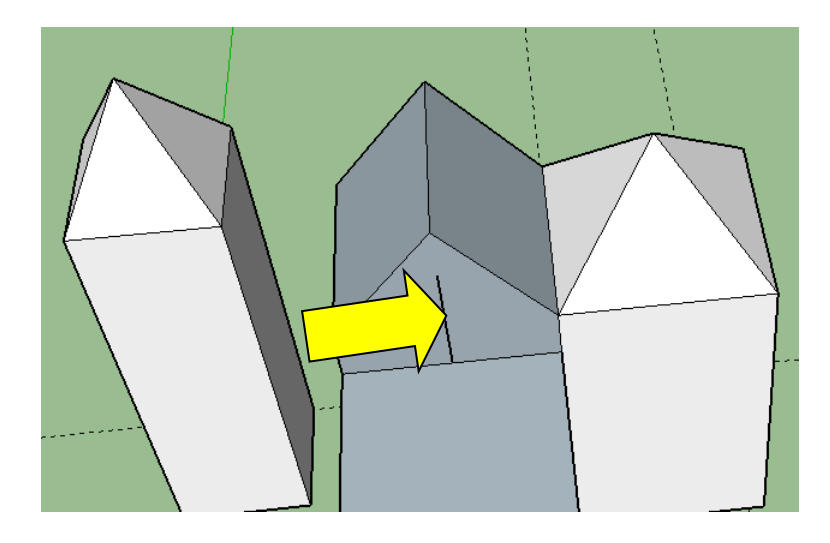

**32.** Tracer les 2 lignes en pente, puis effacer la première ligne verticale.

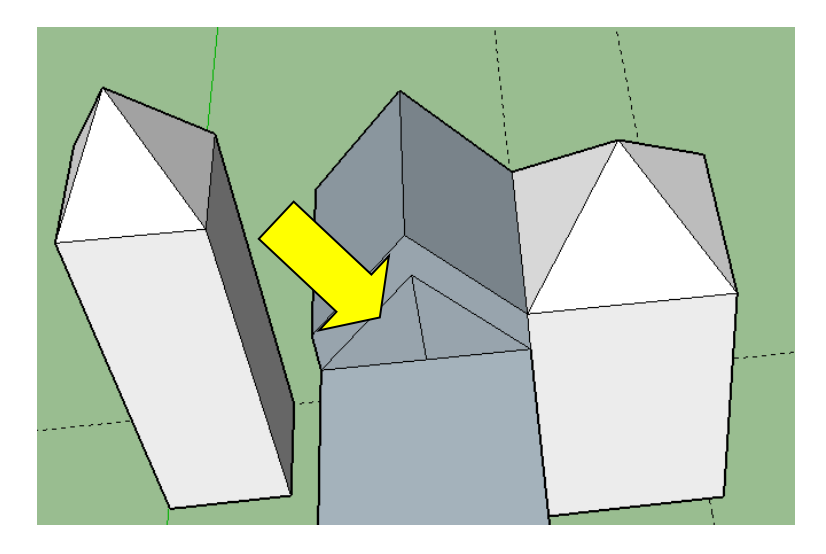

33. Créer le toit avec l'outil Tirer/Pousser. Il faudra s'arrêter un peu avant (blocage sur la tour)

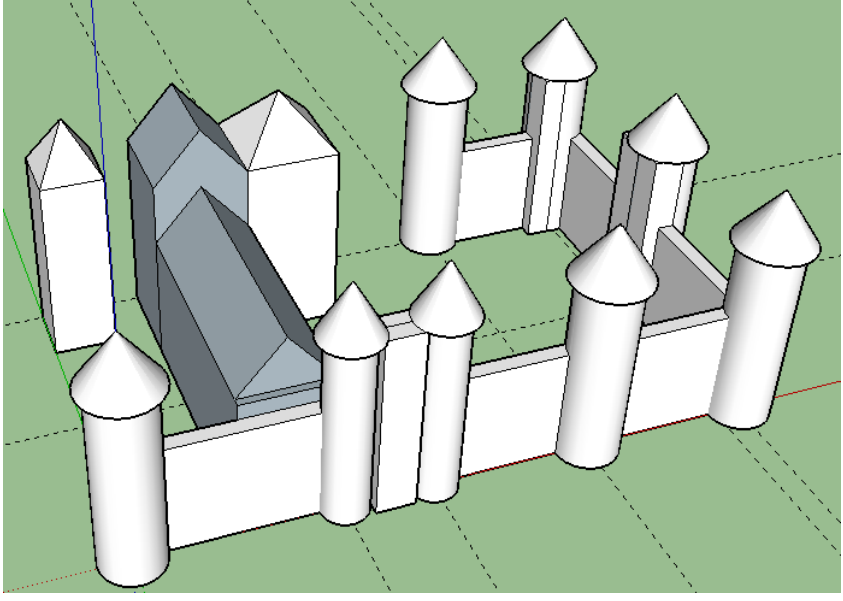

**34.** En vue de dessous, tracer un rectangle de 38 m sur 2 m (mur de gauche)

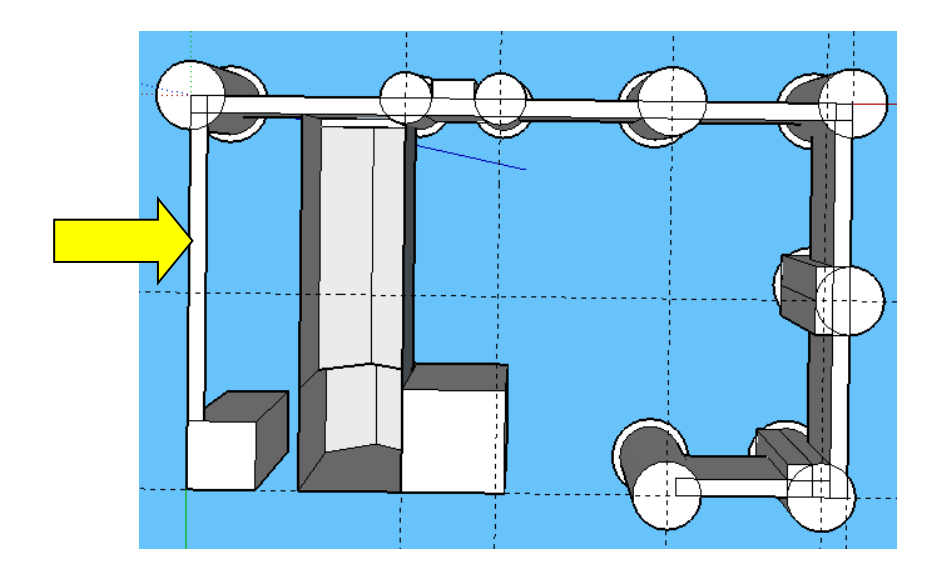

**35.** Tracer également les 2 murs manquants Extruder les 3 murs sur une hauteur de 15 m

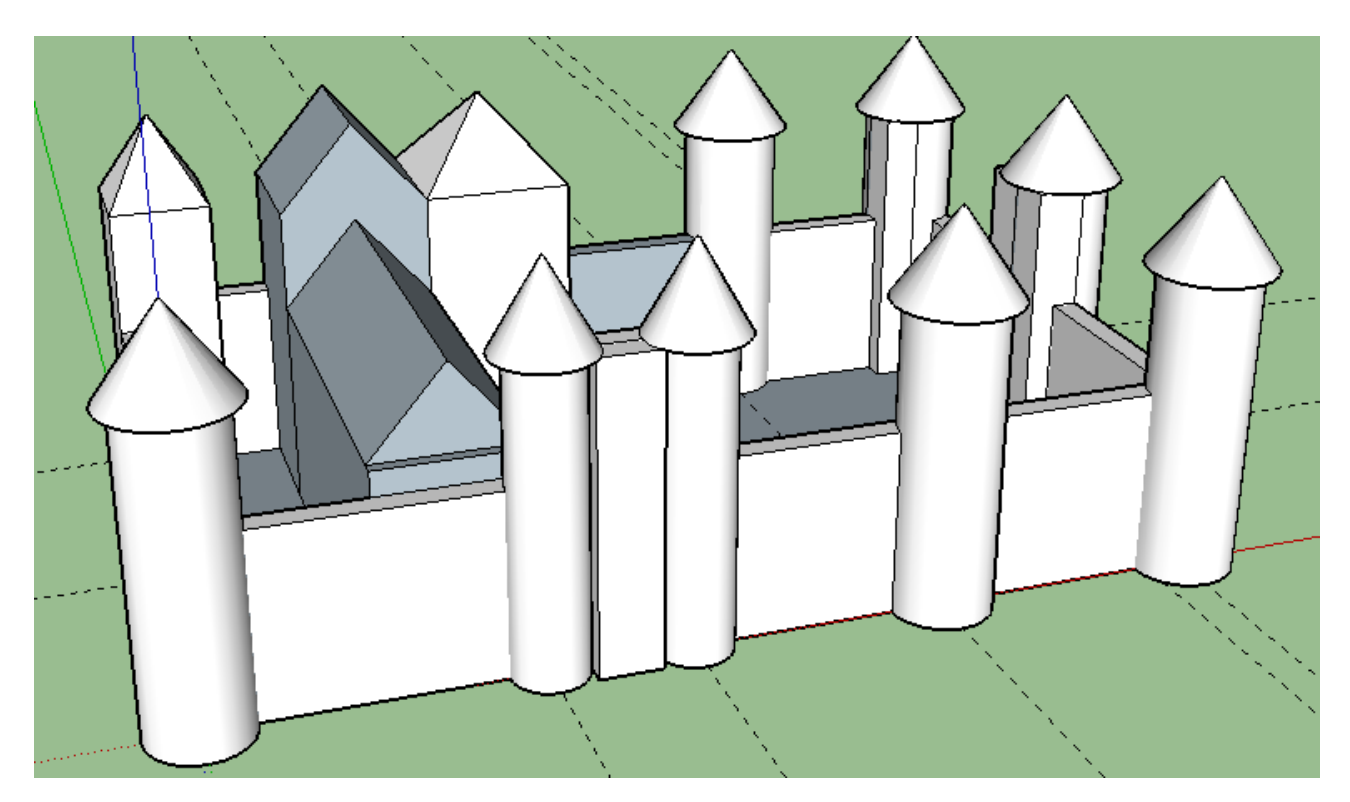

**36.** En vue de dessus, tracer le rectangle, en partant du point indiqué par la flèche. (largeur du bâtiment de droite, et jusqu'au mur de droite)

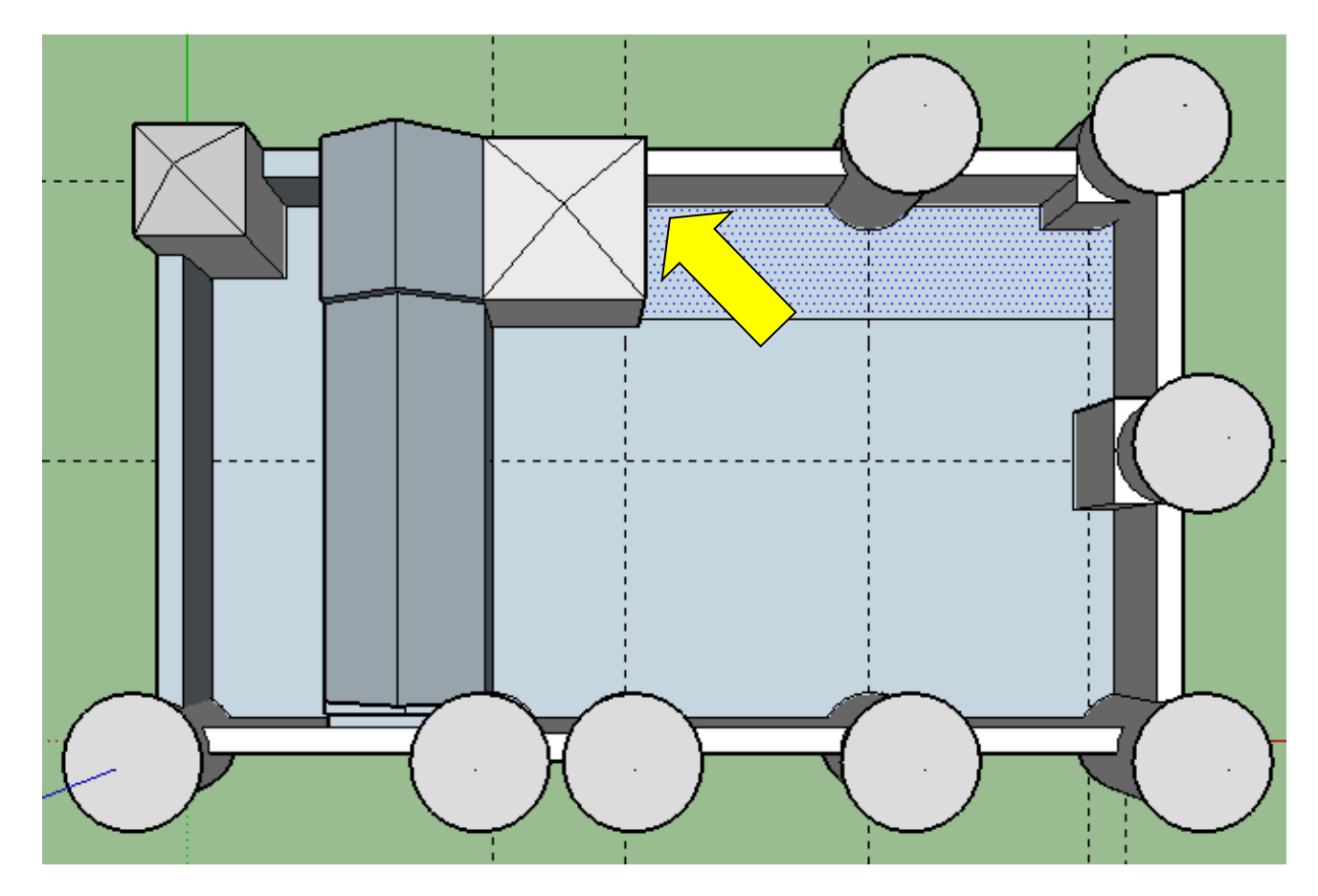

**37.** Extruder ce rectangle sur une hauteur de 10 m

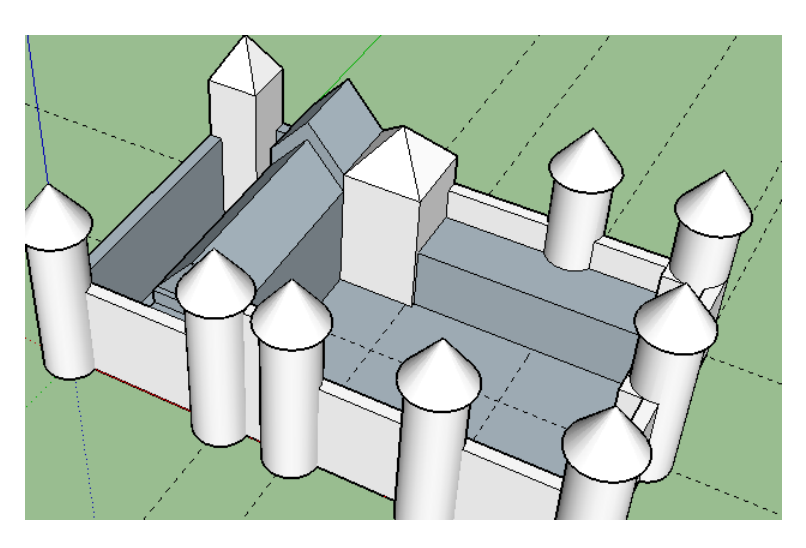

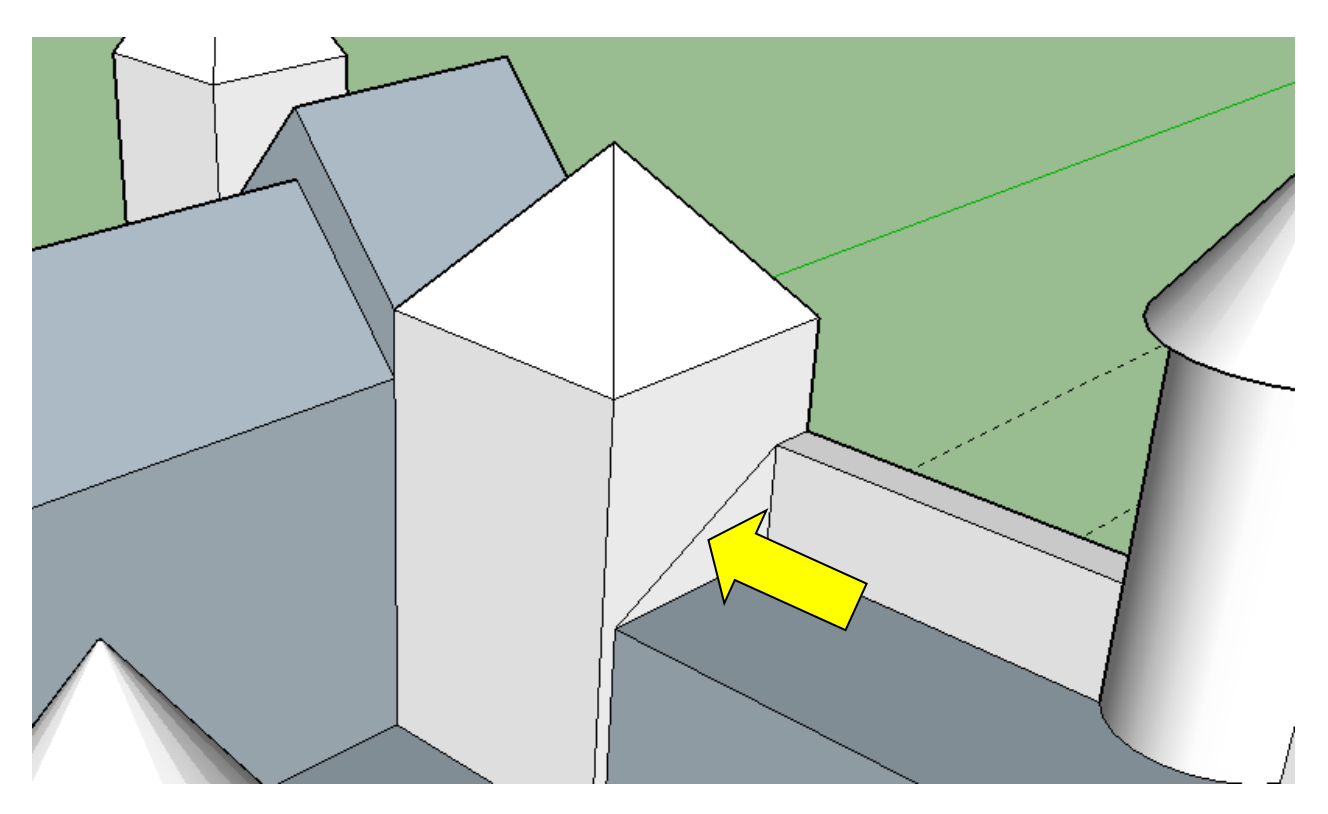

**39.** Créer le toit avec l'outil Tirer/pousser.

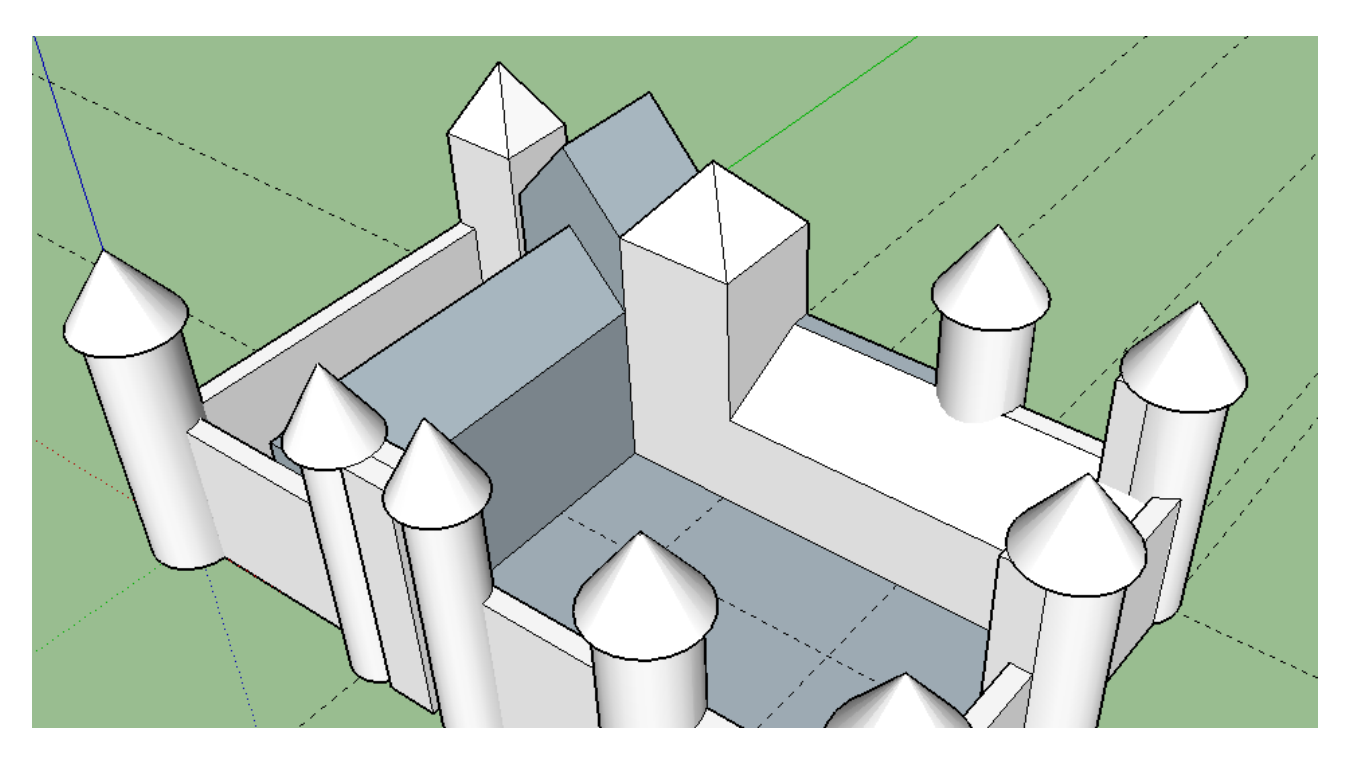

**40.** Gommer le trait entre la tour 2 et la tour 3. Tracer un rectangle et ses diagonales

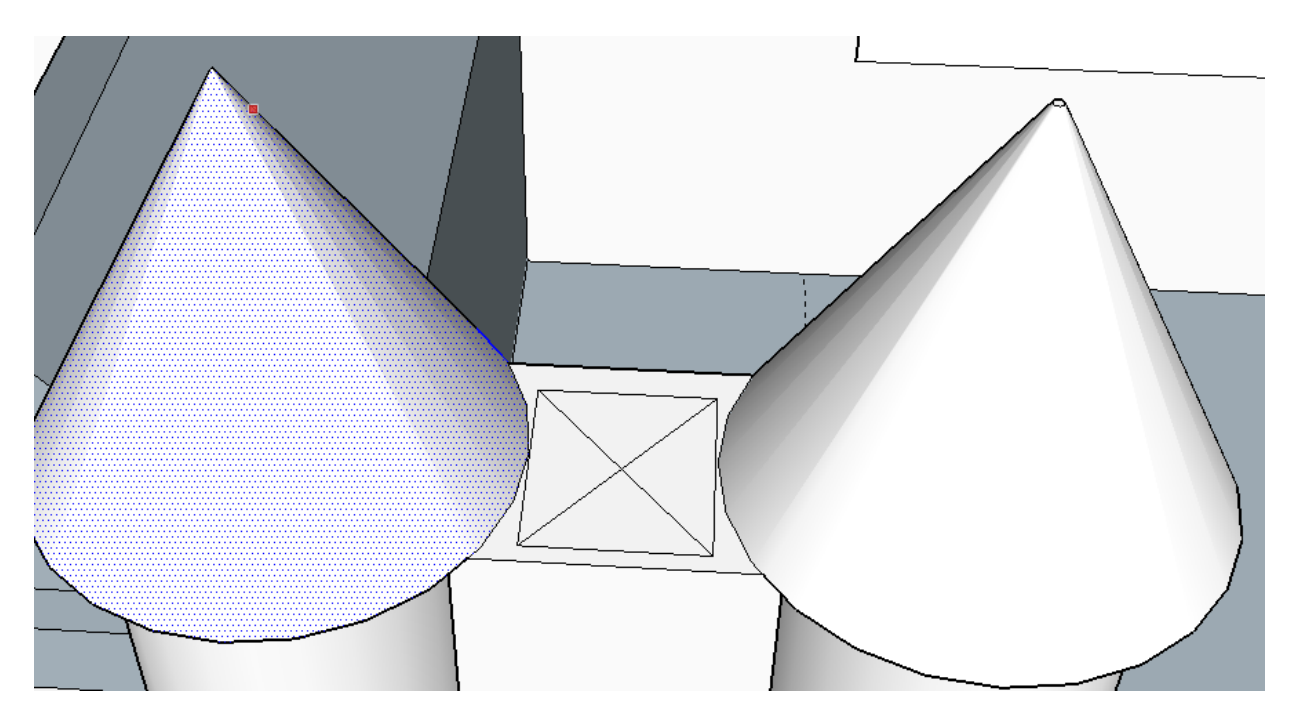

**41.** Créer le toit avec l'outil Déplacer, sur une hauteur de 4 m (ne pas toucher le toits coniques) Attention, il faut suivre l'axe bleu

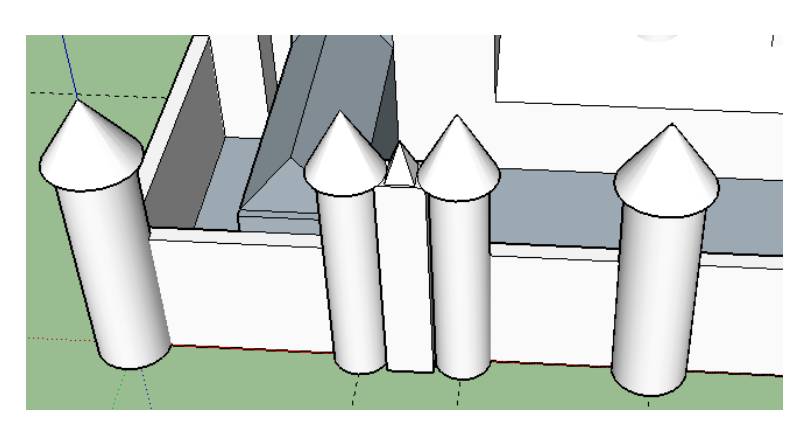

- 42. Avec l'outil mètre, tracer un guide à 0,5 m (0 virgule 5), sur le devant côté gauche
- **43.** Tracer un 2<sup>ème</sup> guide à 2 m du précédent. Tracer un carré de 1 m sur 1 m

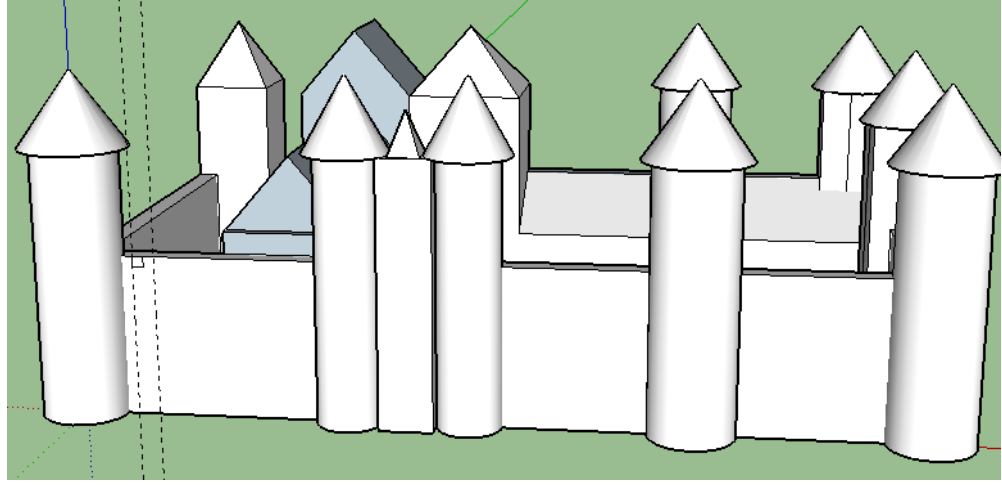

**44.** Avec la touche CTRL, sélectionner le carré.

Avec l'outil « Déplacer » et en appuyant sur la touche CTRL, copier la sélection jusqu'au nouveau guide et saisir au clavier \*8 pour copier 8 fois la sélection.

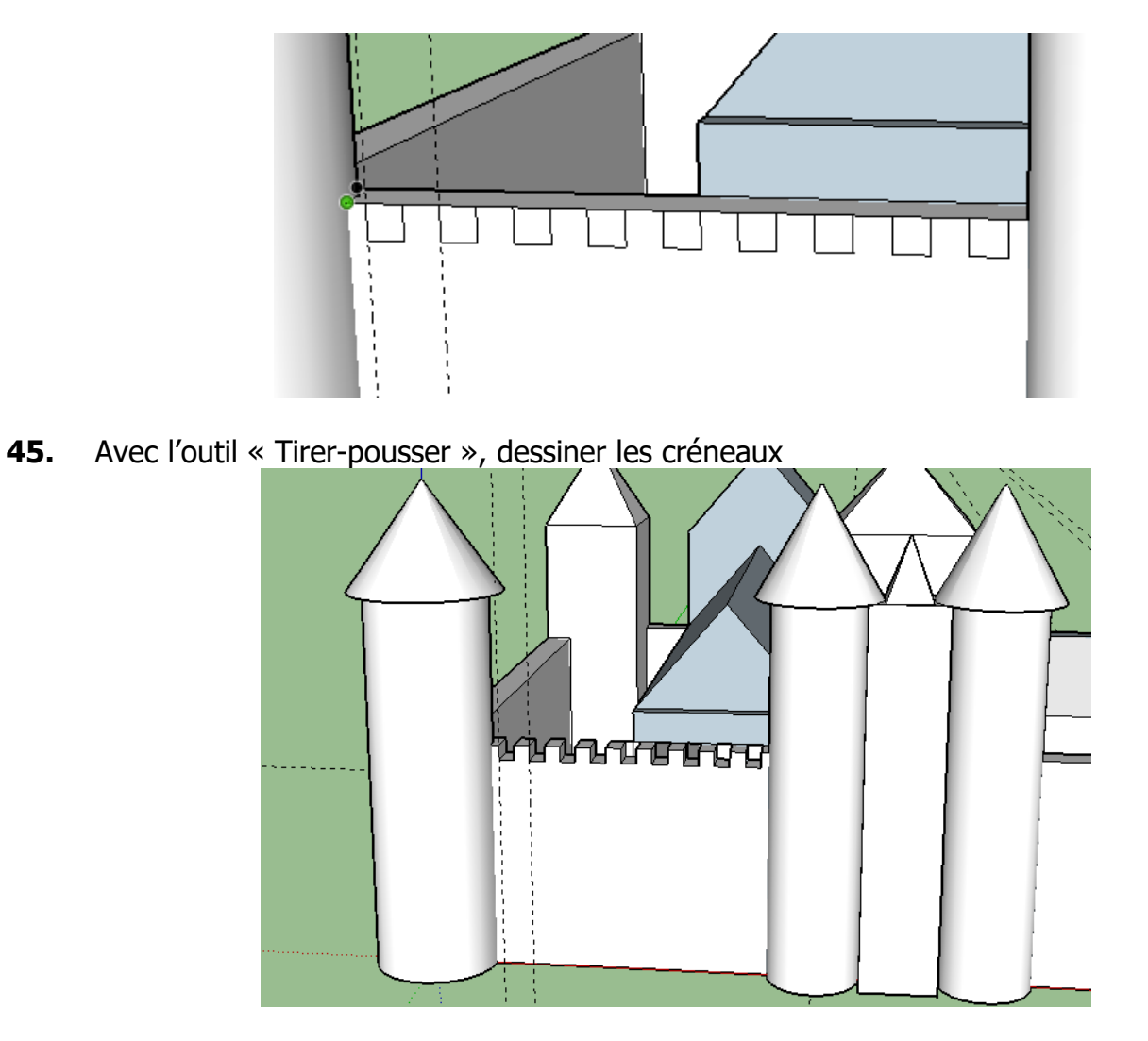

**46.** Renouveler ces opérations sur le côté droit du château (\*7 pour 7 fois)

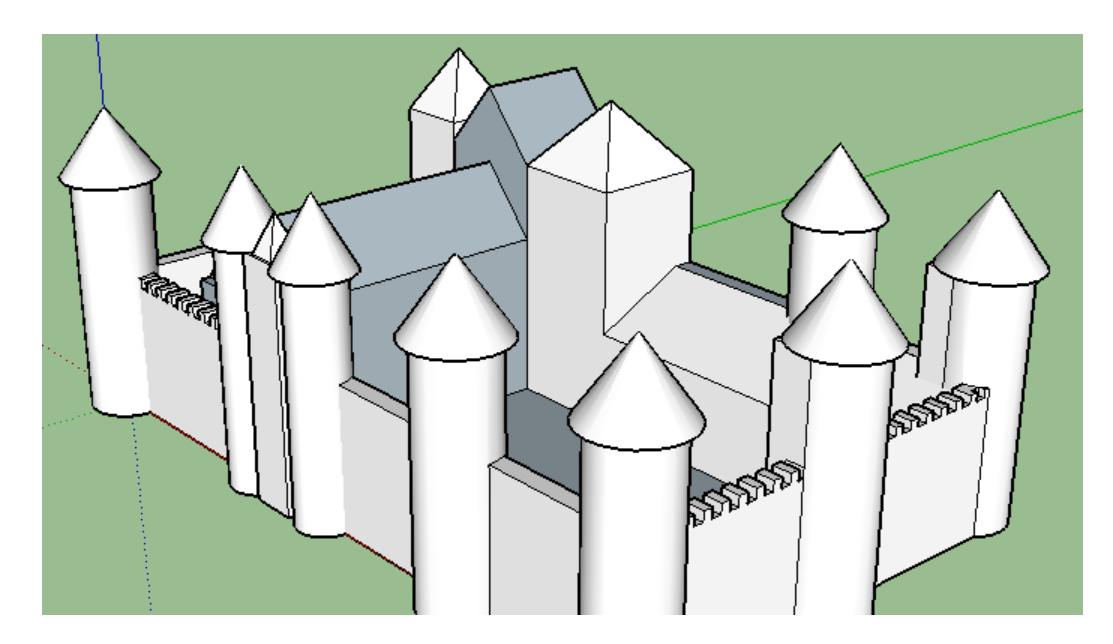

**47.** Sur la face avant, tracer un guide à 2 m du mur (voir dessin)

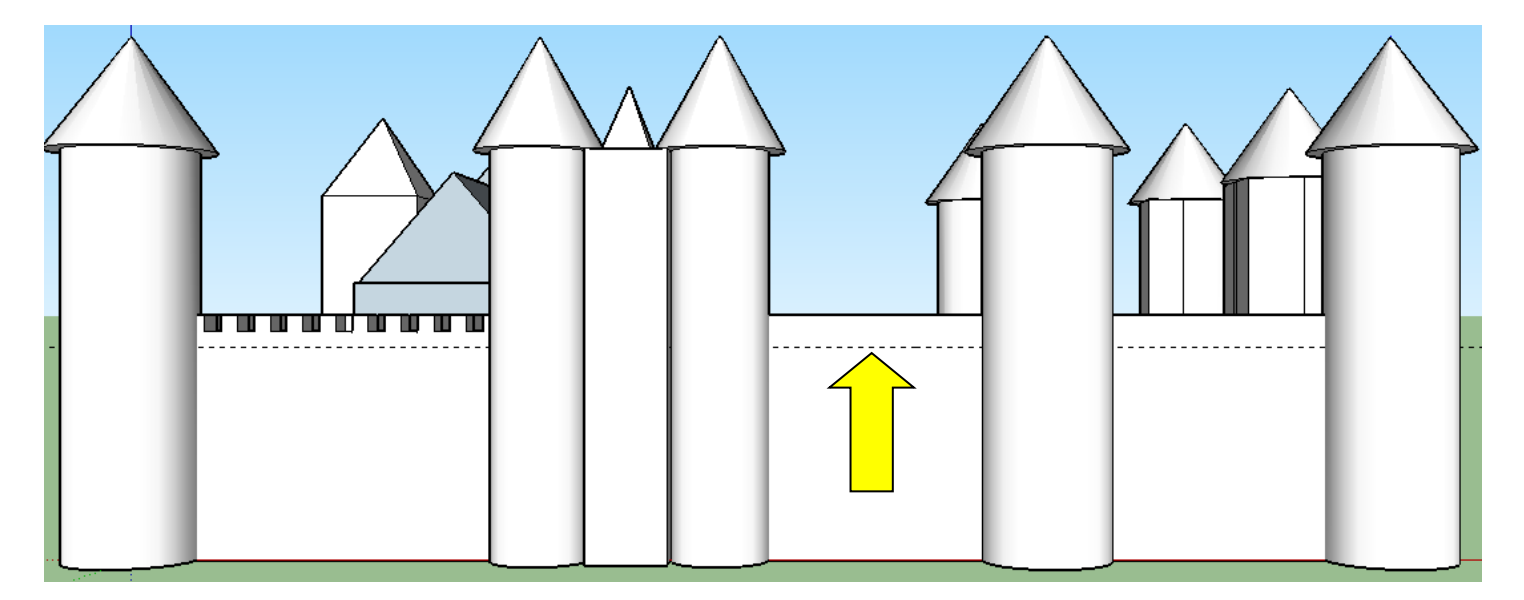

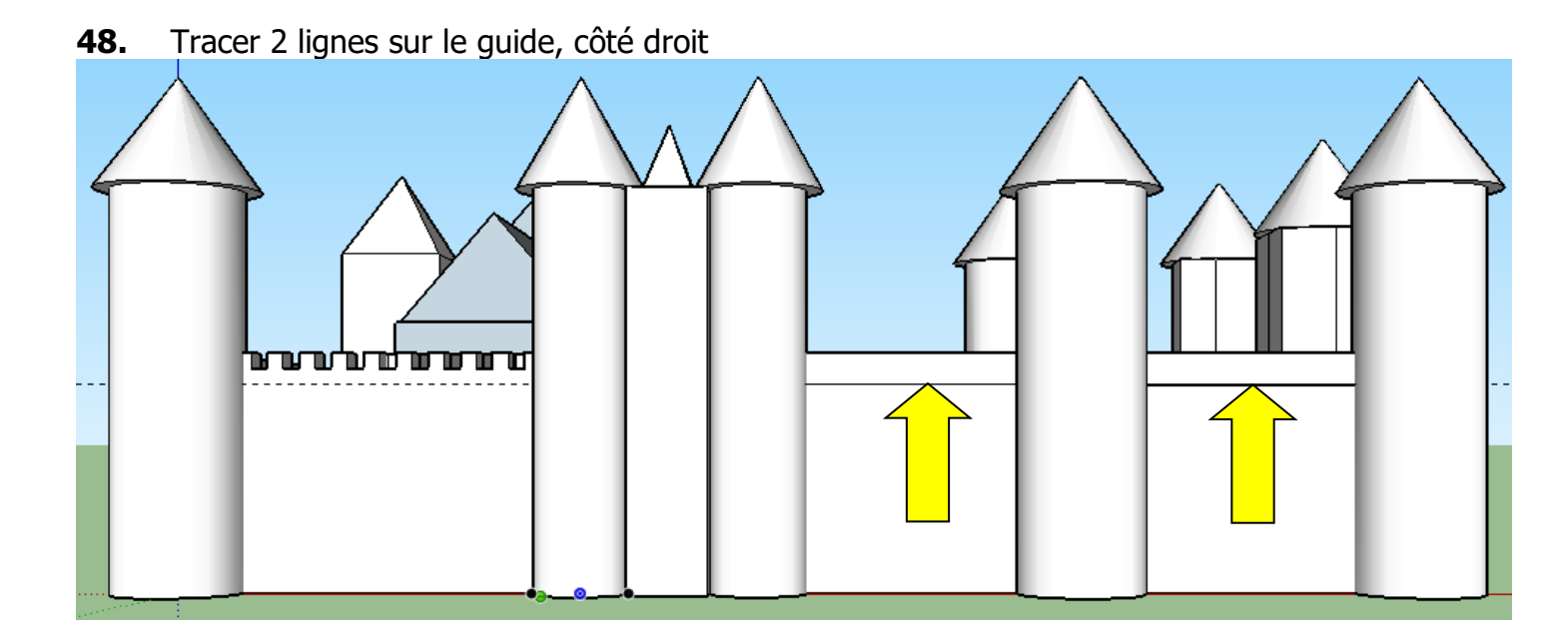

**49.** Tracer 2 rectangles sur le guide, côté droit (ne pas toucher les tours)

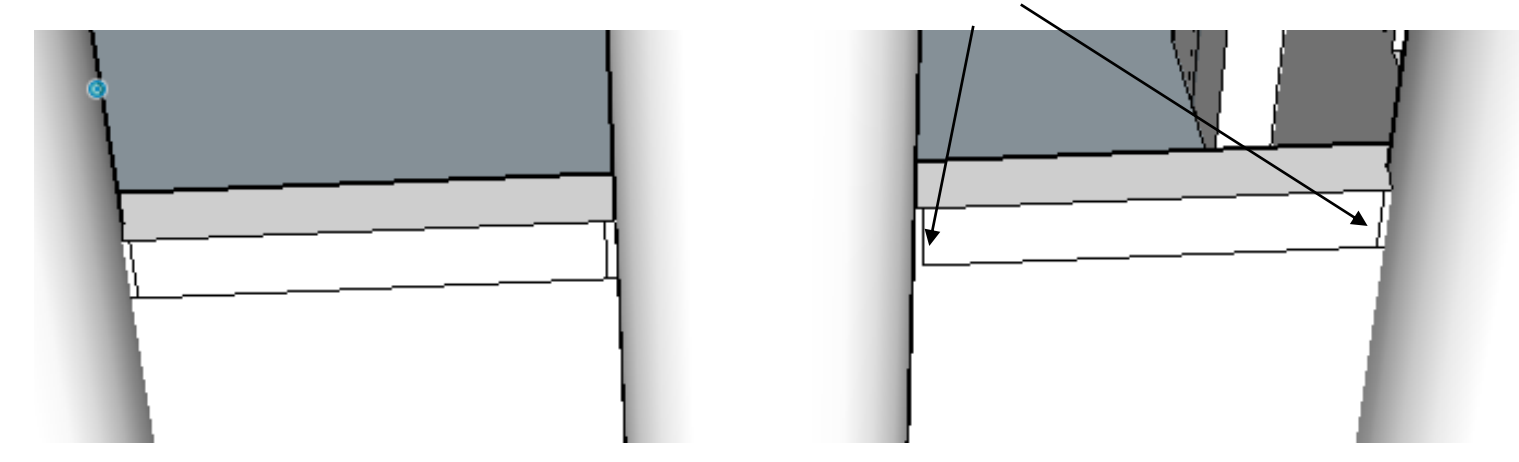

**50.** Extruder les rectangles de 2 m vers l'avant pour dessiner les hourds

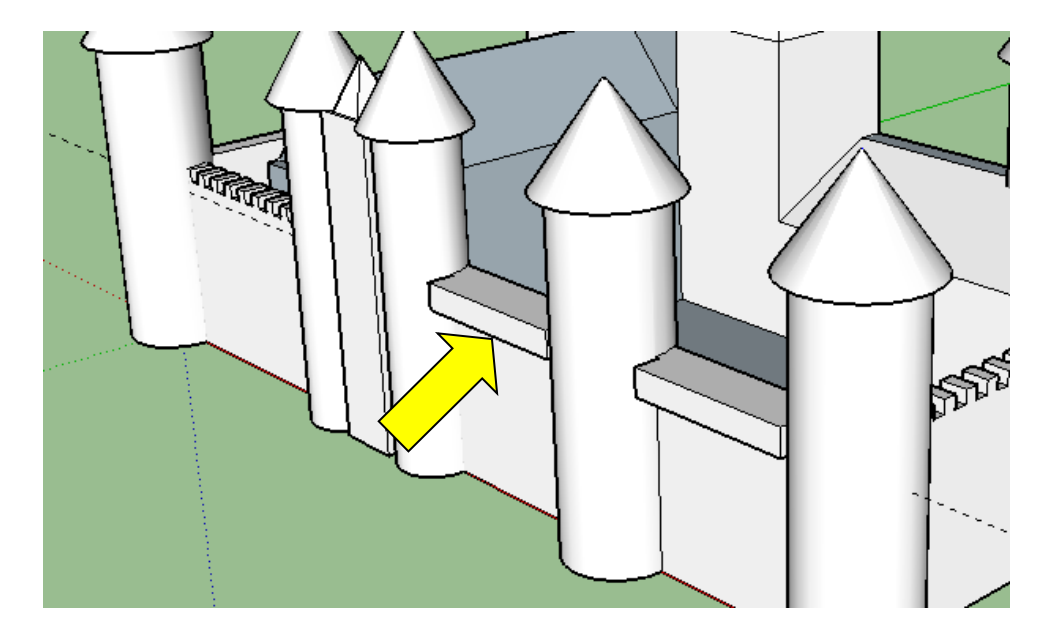

**51.** Renouveler ces opérations sur le côté gauche du château

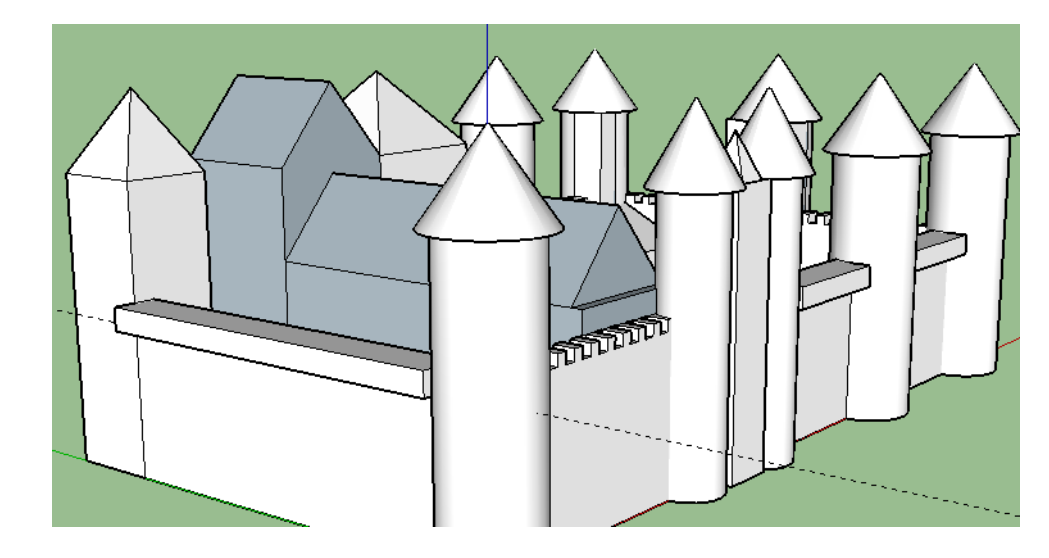

**52.** Tracer un guide à 0,5 m de la 3<sup>ème</sup> tour, sur le devant du hour. Tracer un guide à 1 m à droite du précédent.

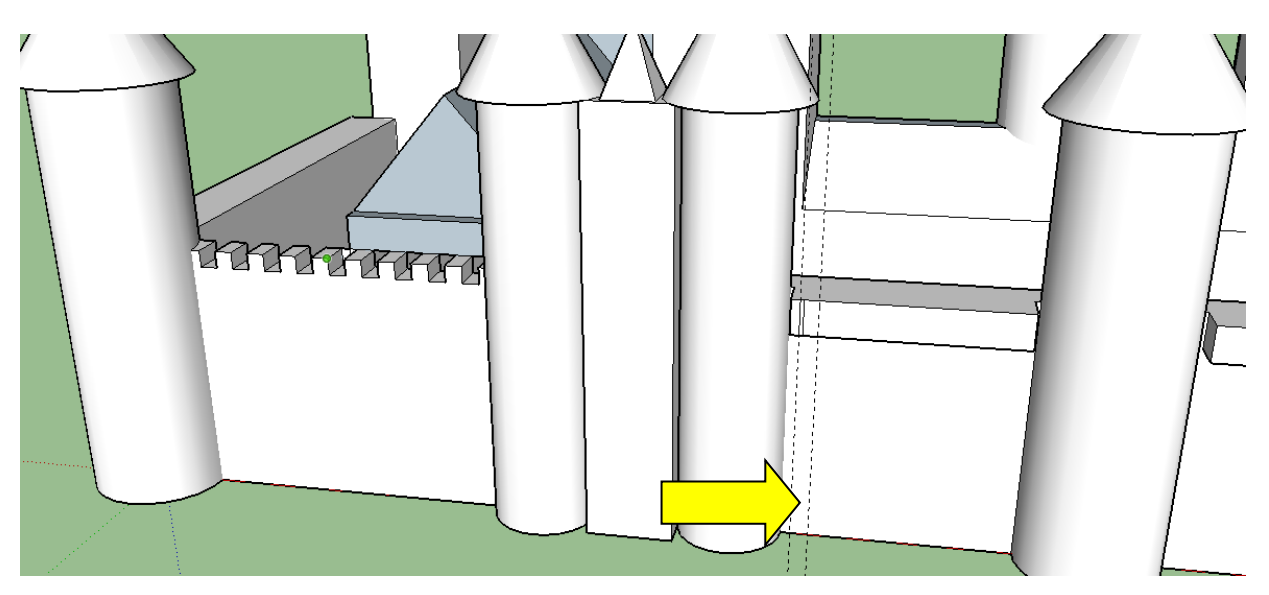

**53.** Tracer un rectangle de largeur 20 cm, de hauteur 2 m. Clavier : 0,2 ; 2

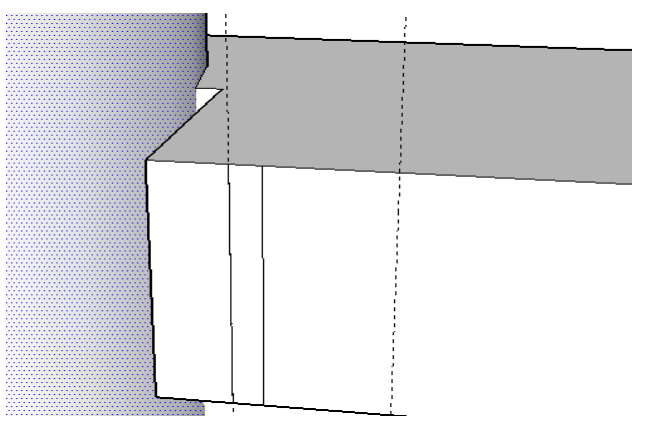

**54.** Avec la touche CTRL, sélectionner le rectangle.

Avec l'outil « Déplacer » et en appuyant sur la touche CTRL, copier la sélection jusqu'au nouveau guide et saisir au clavier \*11 pour copier 11 fois la sélection.

Extruder ce rectangle de 20 cm vers l'avant. Clavier : 0,2

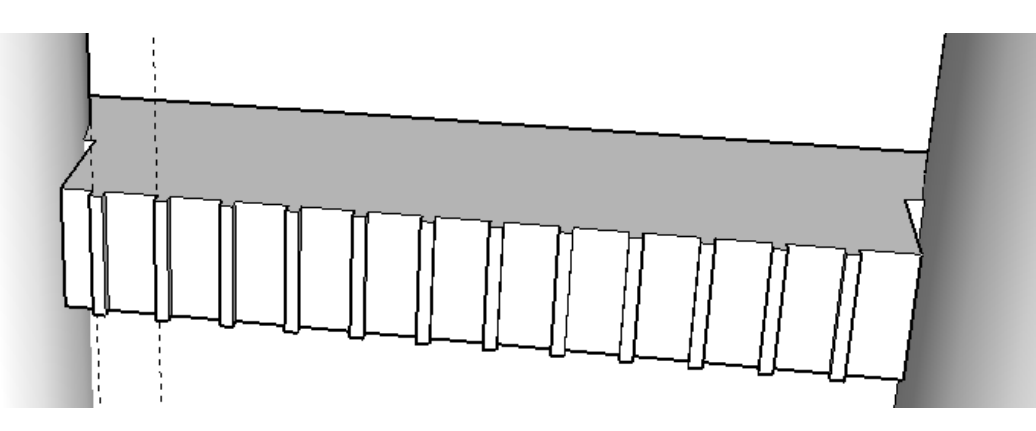

**55.** Renouveler ces opérations sur le hour de droite (\*11) Renouveler ces opérations sur le hour coté gauche (\*33)

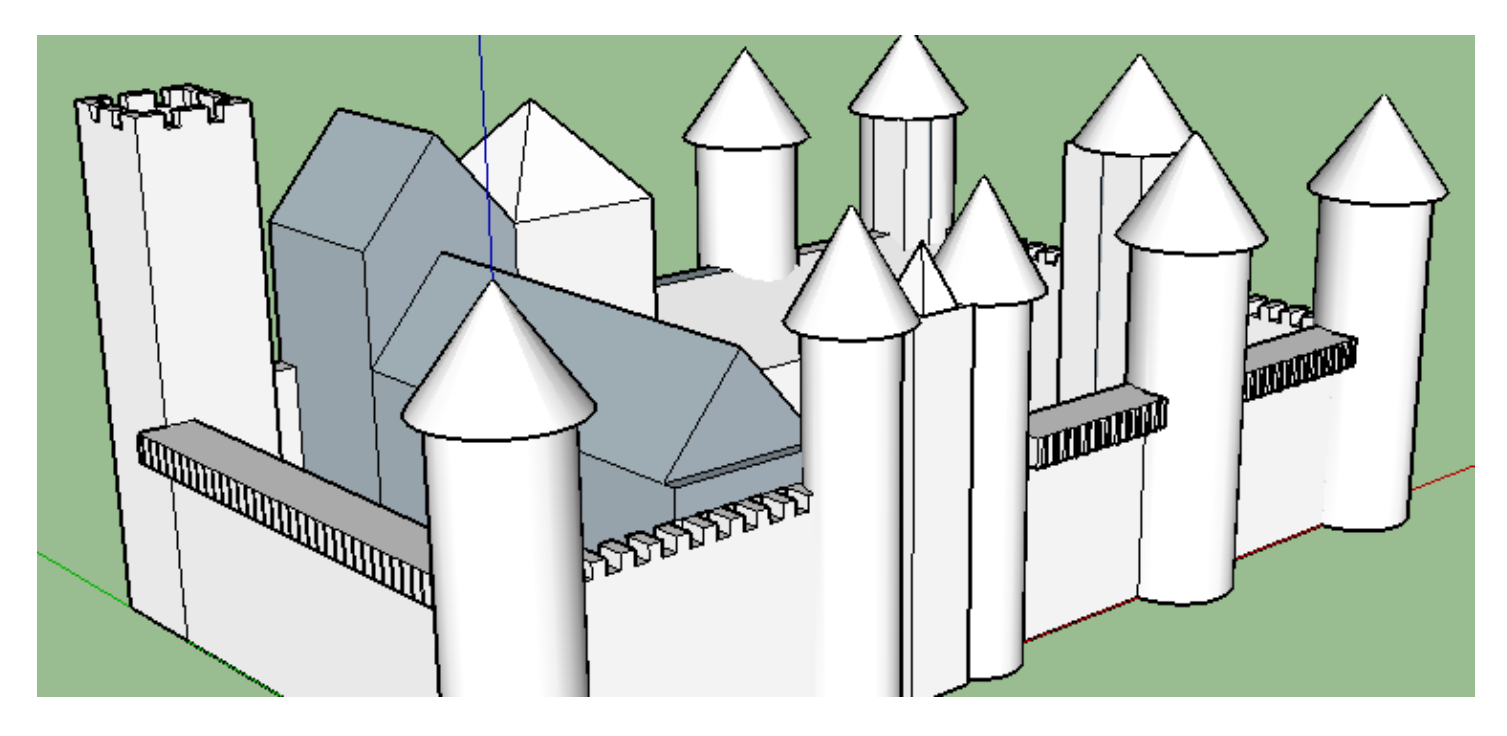

56. Tracer un rectangle de 20 m sur 5, au sol, entre la tour 2 et la tour 3

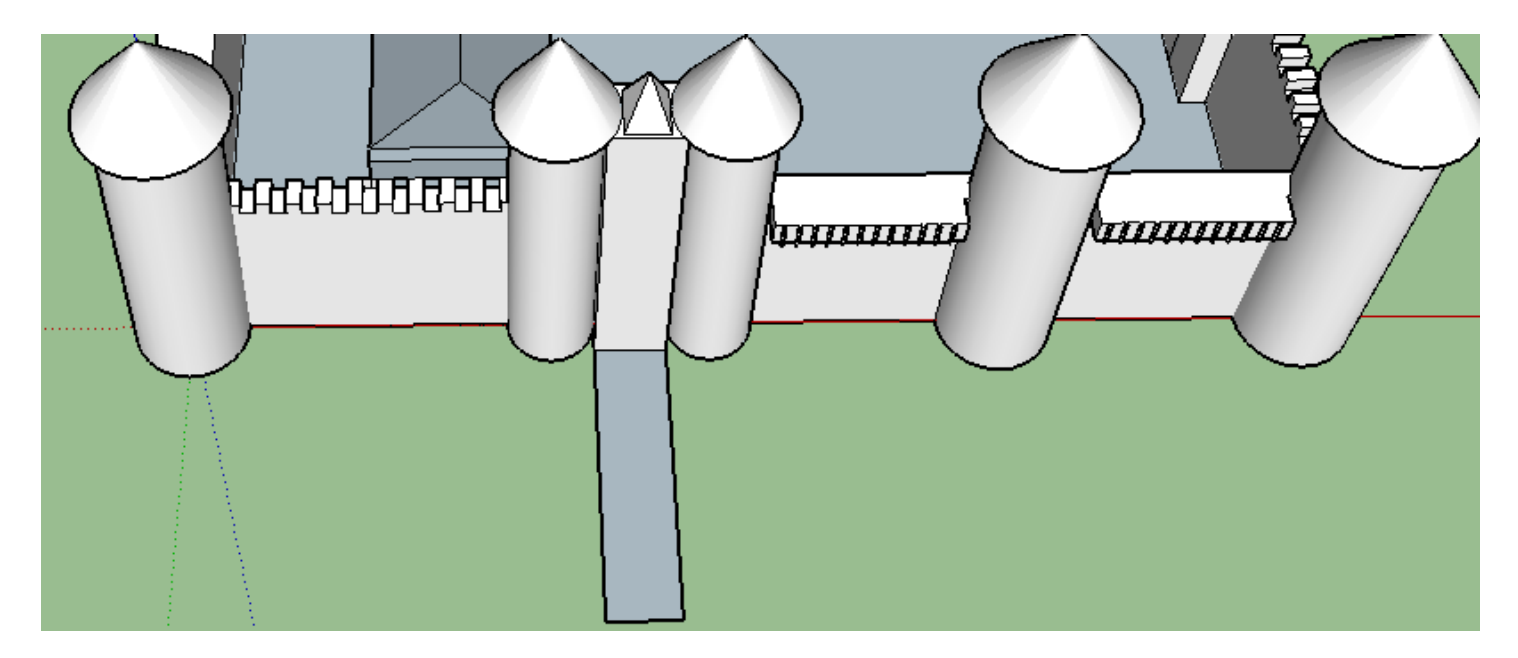

**57.** Extruder ce rectangle de 5m vers le haut Tracer sur la face avant, un rectangle de 4 m sur 1m, centré

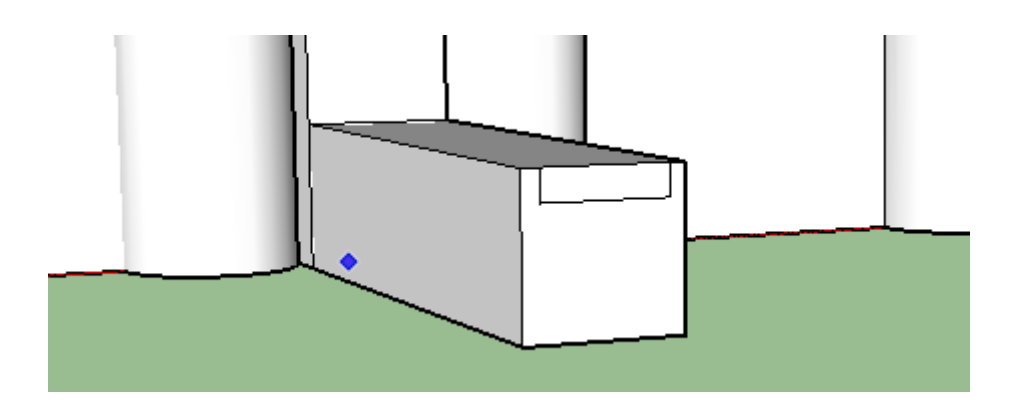

**58.** Extruder ce rectangle sur toute la longueur Tracer 2 droites de 5 m et un arc de cercle pour modéliser la porte

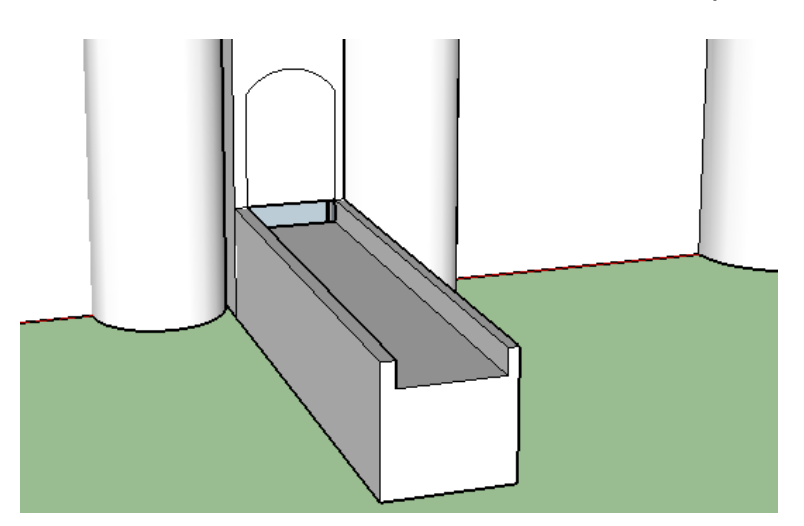

**59.** Extruder la porte de 1 m vers l'avant.

Extruder le dessous de la porte pour combler le vide (zoom important pour voir le dessous) Utiliser l'outil décalage sur 0,2 mm vers l'intérieur

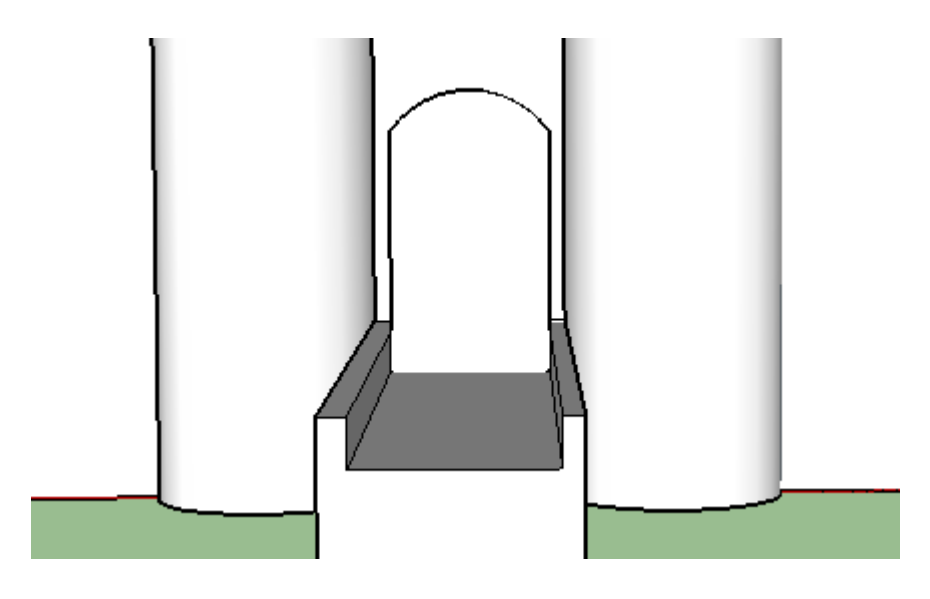

**60.** Tracer 4 arcs de cercle sur côté gauche du pont

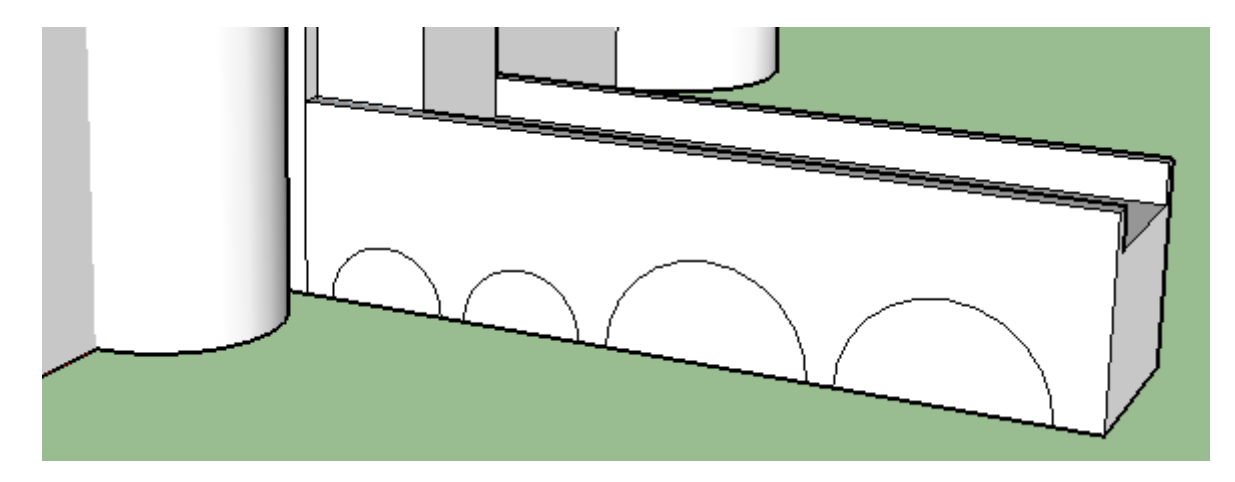

**61.** Extruder les 4 arches, avec l'outil Tirer/pousser

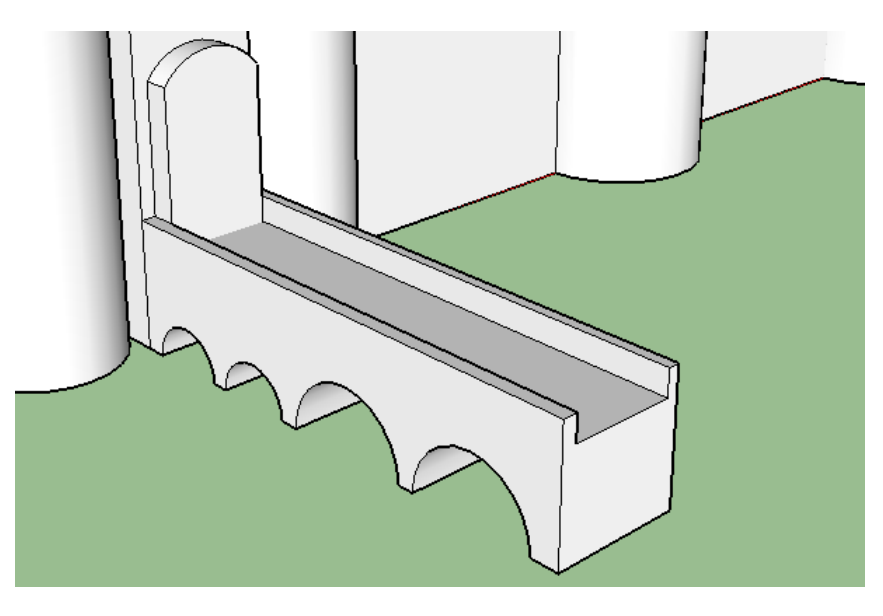

Serge WACKER - 2015-2016

## **MODIFICATION DE DESSIN**

Localiser la tour au fond à gauche

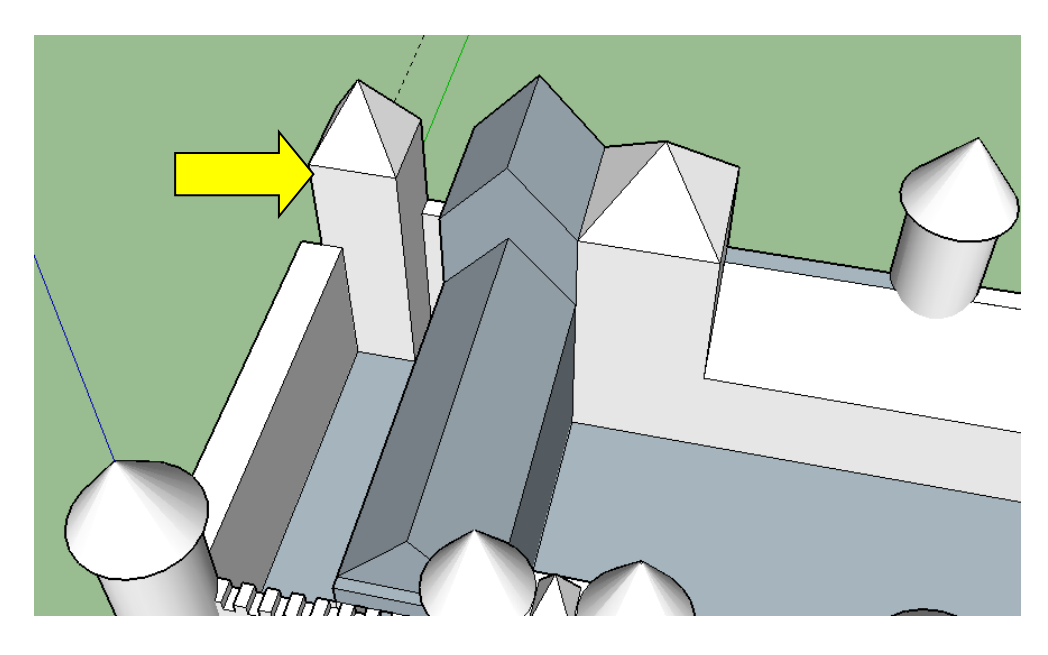

**62.** Avec l'outil gomme, effacer le toit

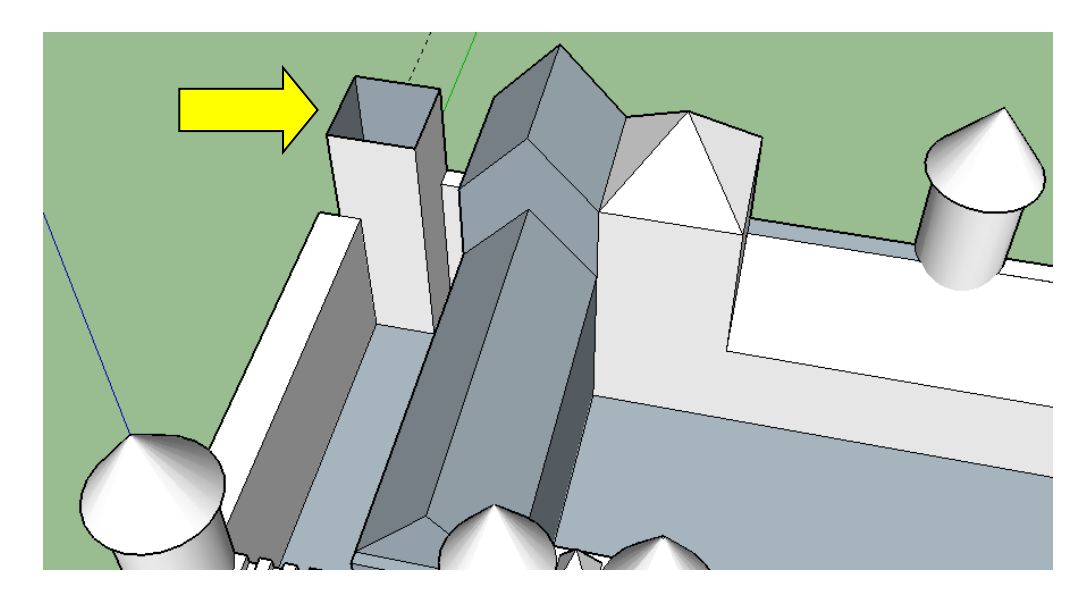

**63.** Tracer un rectangle par-dessus (dimensions exactes)

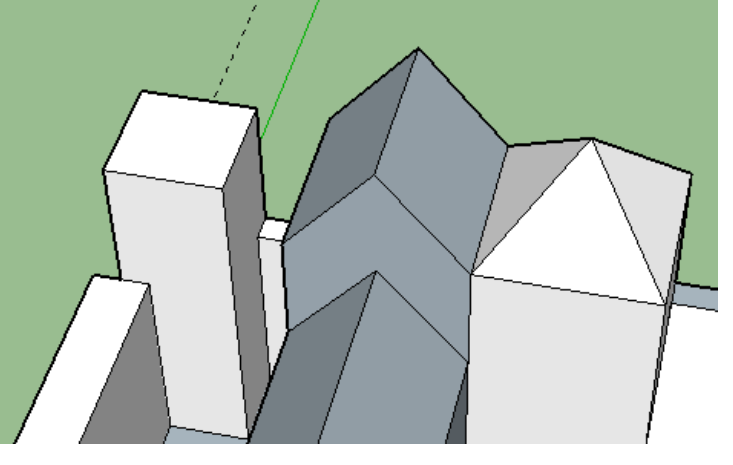

**64.** Extruder ce rectangle de 10 m vers le haut

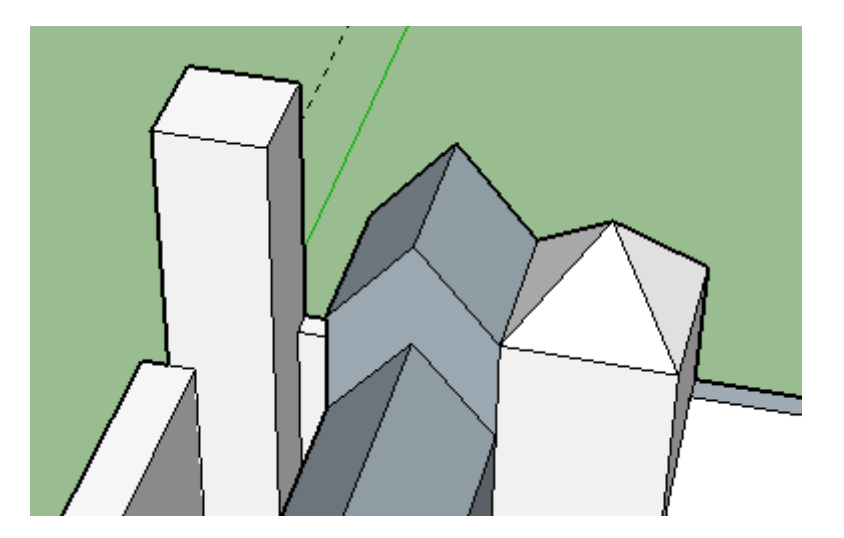

65. Avec l'outil « décalage », créer un carré à 1 m à l'intérieur

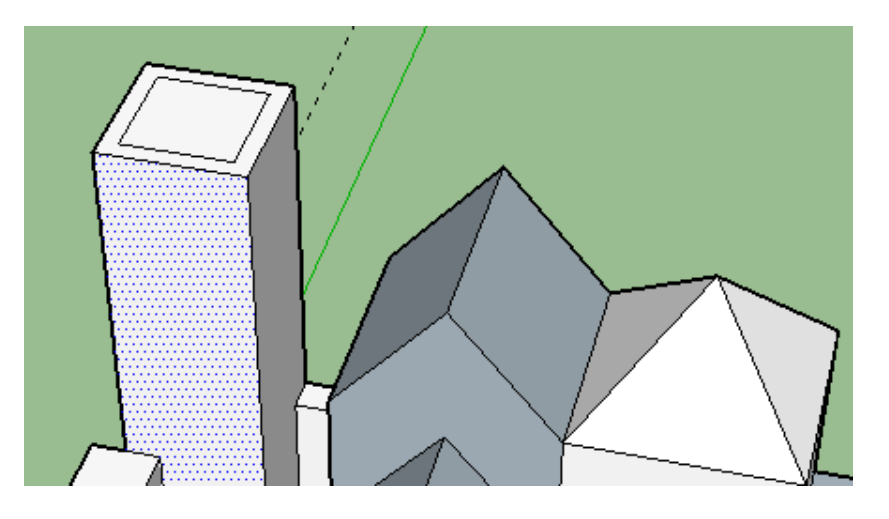

66. Extruder ce carré de 2 m vers l'intérieur

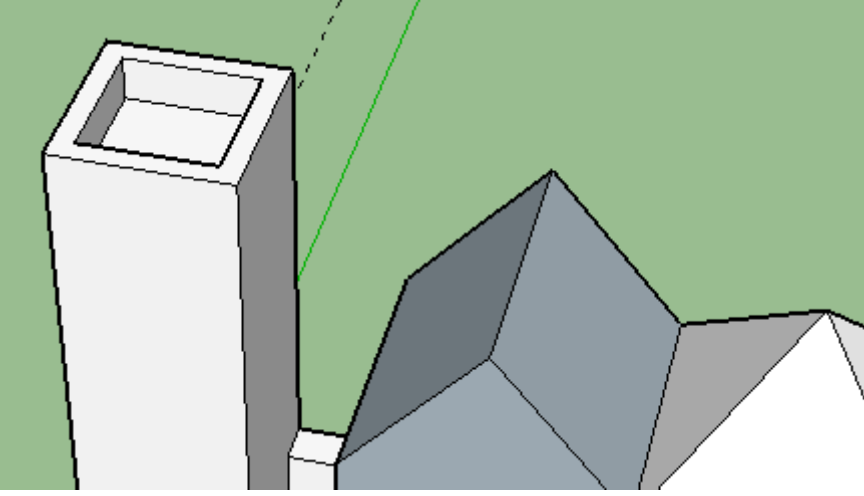

67. En vue de dessus, tracer un guide tous les 1 m, dans les 2 directions (sur le haut de la tour)

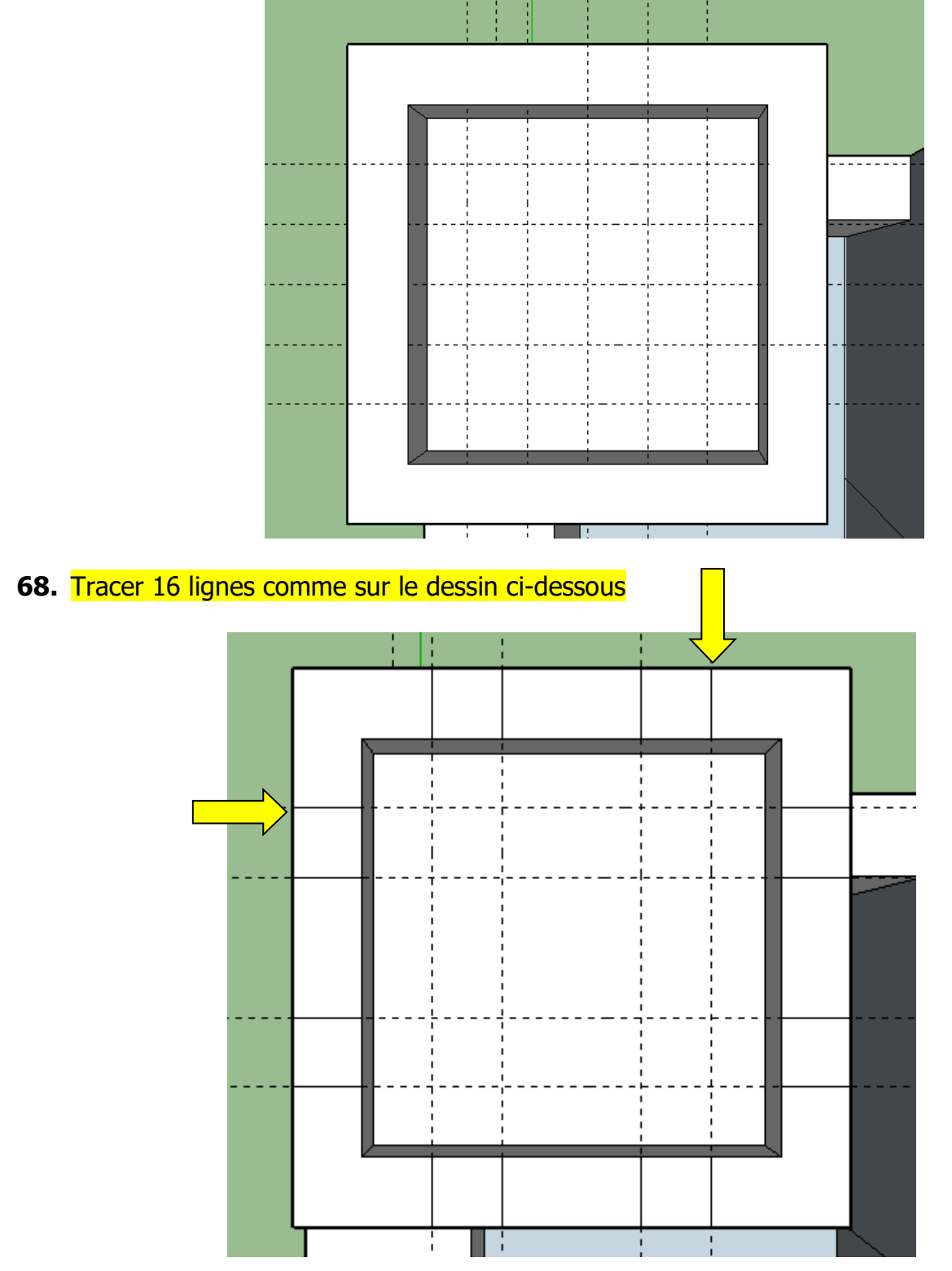

69. Avec l'outil « Tirer-pousser », dessiner les créneaux (1m vers le bas)

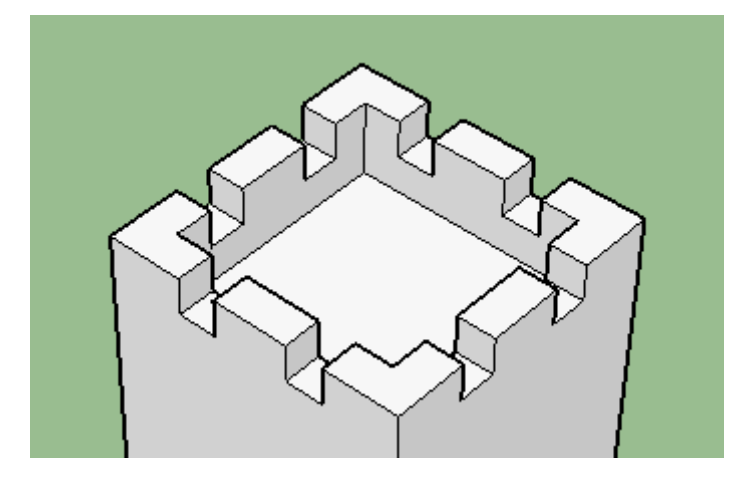

**70.** Ajouter les cheminées. Pour cela, tracer un carré de 1 m à côté du dessin. Extruder le rectangle vers le haut sur 3 m

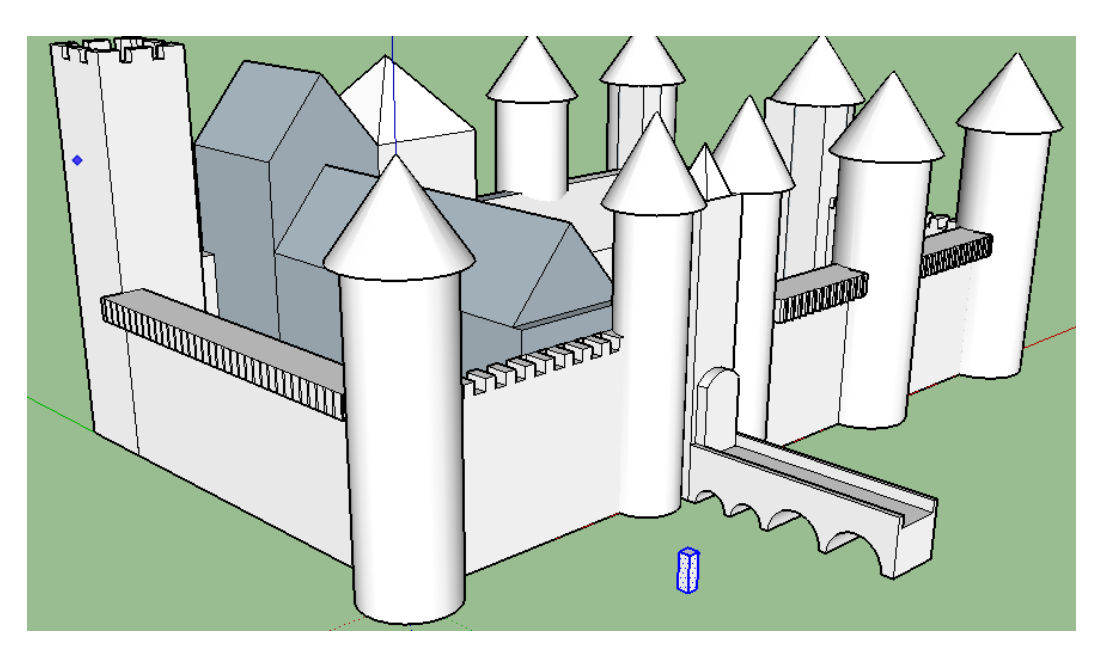

71. Cliquer 3 fois rapidement sur le volume créé pour le sélectionner. Copier cette cheminée sur le côté (CTRL + outil Déplacer)
 Déplacer les 2 cheminées sur les toits

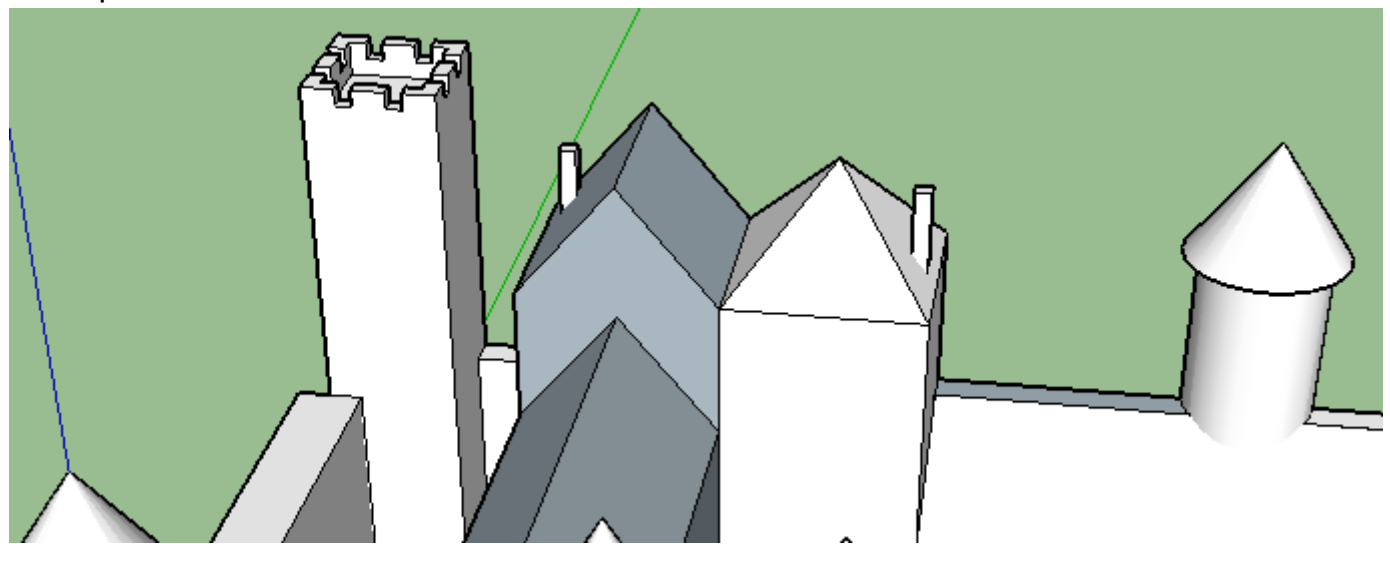

## Pour ajouter des fenètres sur les tours :

- Dessiner au pied d'une tour, un pavé d'environ 1 m sur 0,5 m, épaisseur quelconque

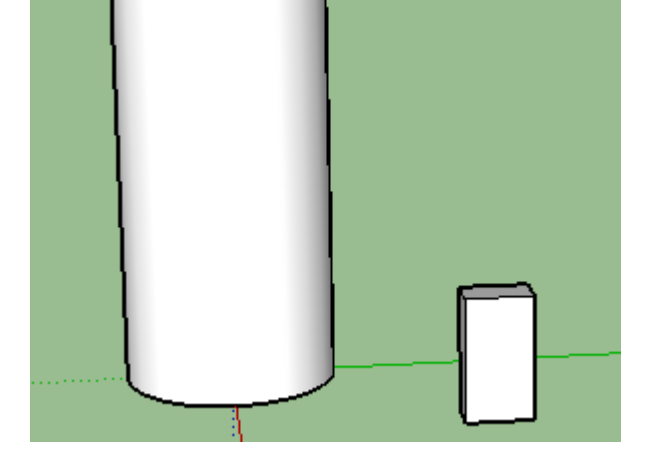

- Cliquer 3 fois rapidement sur ce volume pour le sélectionner, puis le déplacer sur la tour

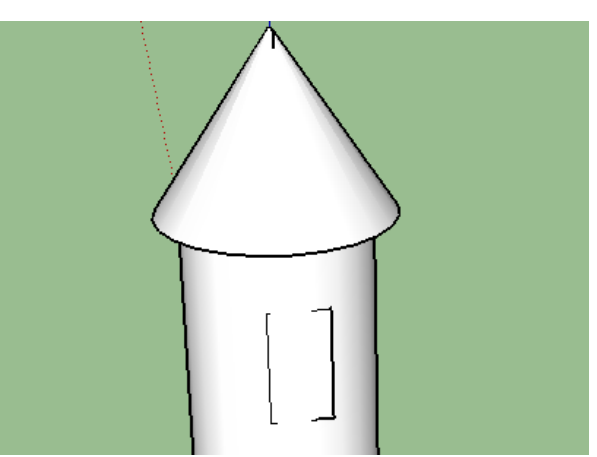

- Faire un clic droit sur le volume, sélectionner « Intersection des face » puis « avec le modèle

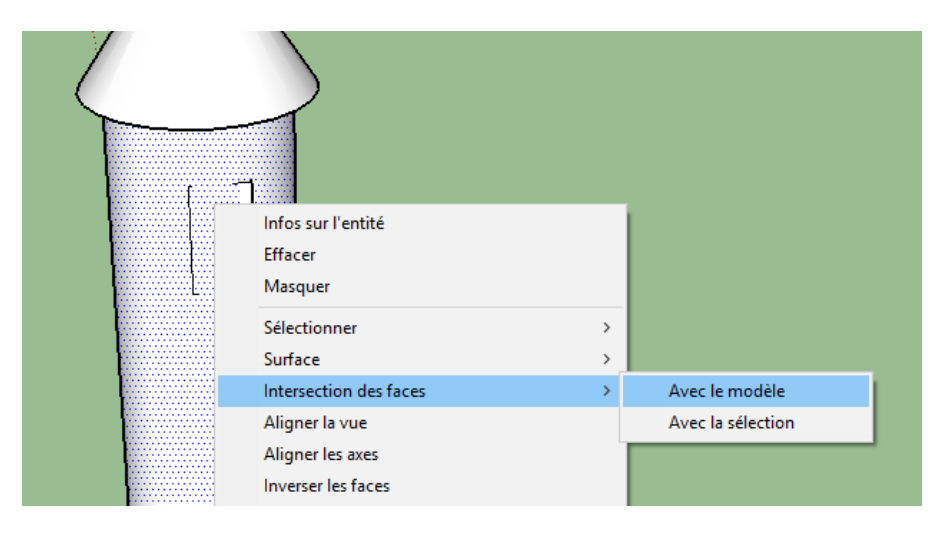

Faire un clic droit, puis masquer (plusieurs fois jusqu'à dispartion du volume

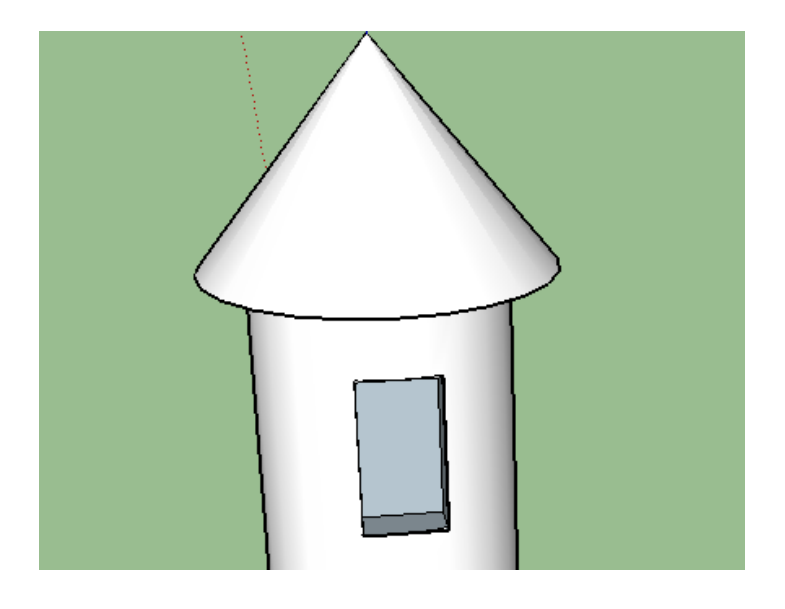

**73.** Tracer un guide à 31m à droite de l'axe vert Tracer un guide à 50 m devant l'axe rouge

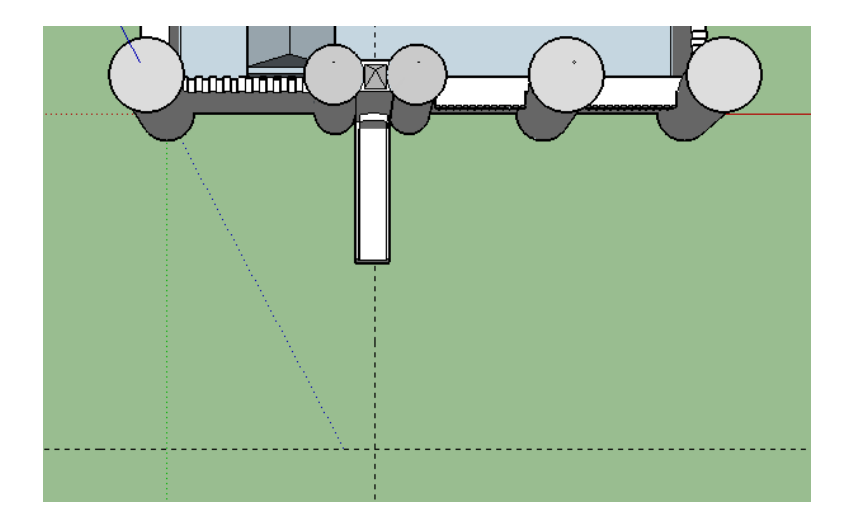

74. Dessiner un cercle de rayon 20 m, puis un cercle de rayon 18 m

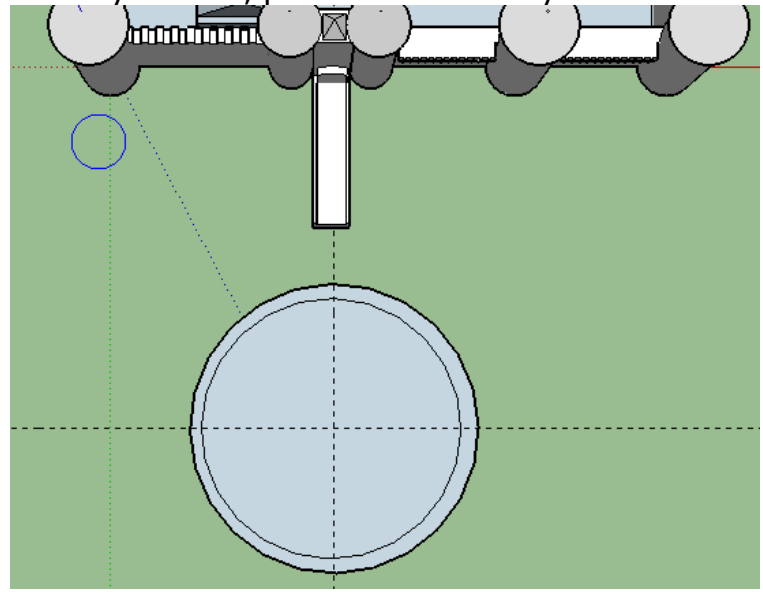

Serge WACKER - 2015-2016

**75.** Tracer une ligne partagageant le cercle en 2 parties égales Effacer le demi-cercle près du château

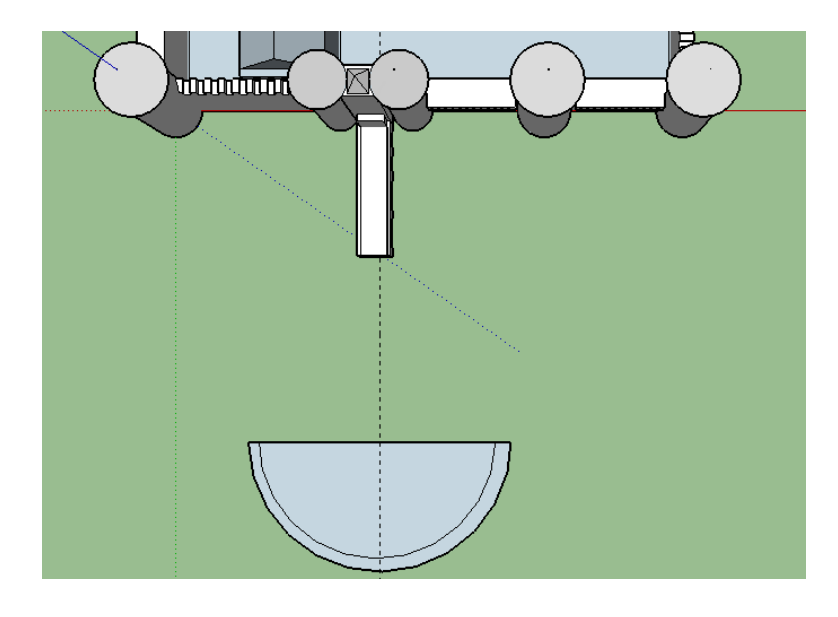

76. Sélectionner l'ensemble et le déplacer contre le pont

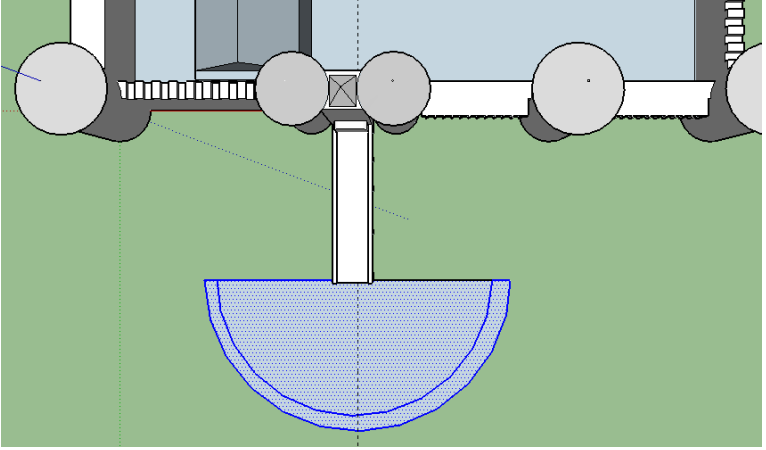

**77.** Tracer un rectangle de 8 m sur 4 m à coté du <sup>1</sup>/<sub>2</sub> cercle Déplacer ce rectangle sur le <sup>1</sup>/<sub>2</sub> cercle

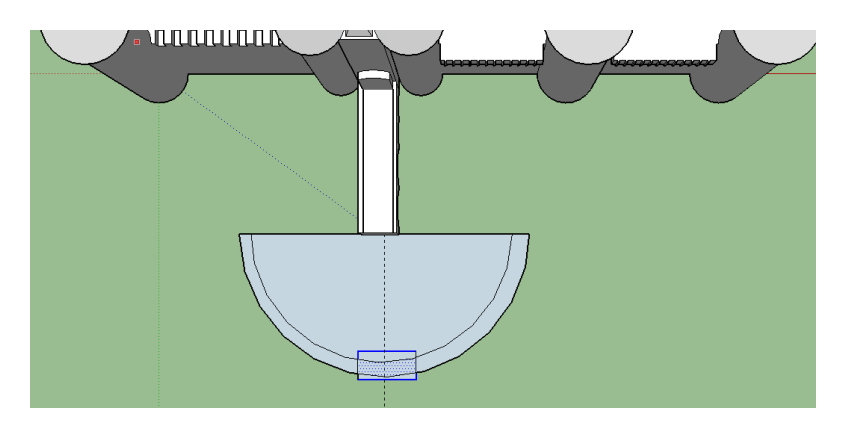

#### 78. Extruder :

- le rempart circulaire de 10 m
- le demi-cercle intérieur de 5 m vers le haut (à ras du pont)
- le rectangle de 11 m

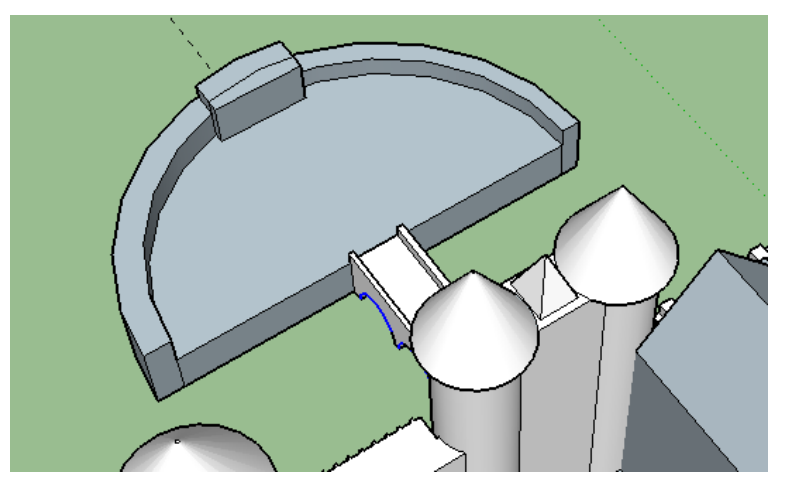

**79.** Effacer le trait sur le haut du rectangle (des 2 côtés) Tracer les diagonales Créer le toit (5 m)

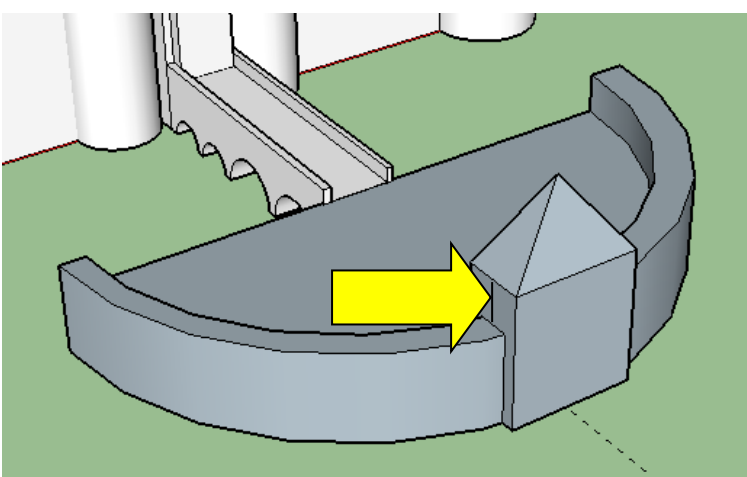

80. Dessiner la porte et l'extruder légèrement vers l'intérieur

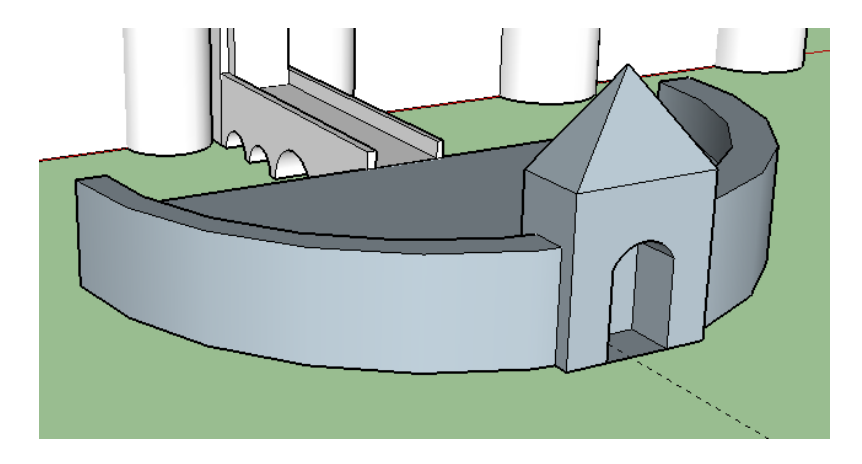

81. Tracer 4 lignes pour créer le mur attouchant au pont

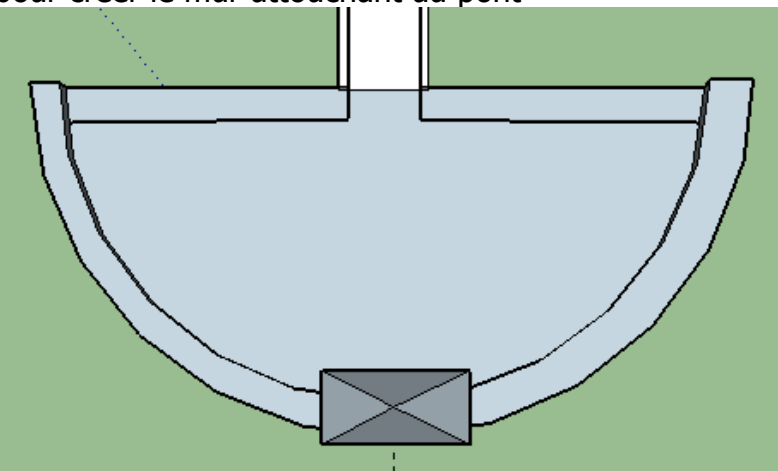

82. Extruder ce mur

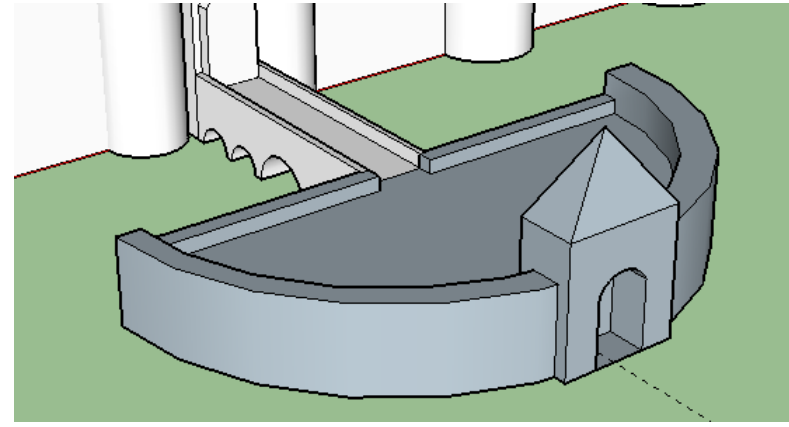

83. En vue de dessus, tracer des lignes pour créer les crénaux (le plus régulièremnt possible)

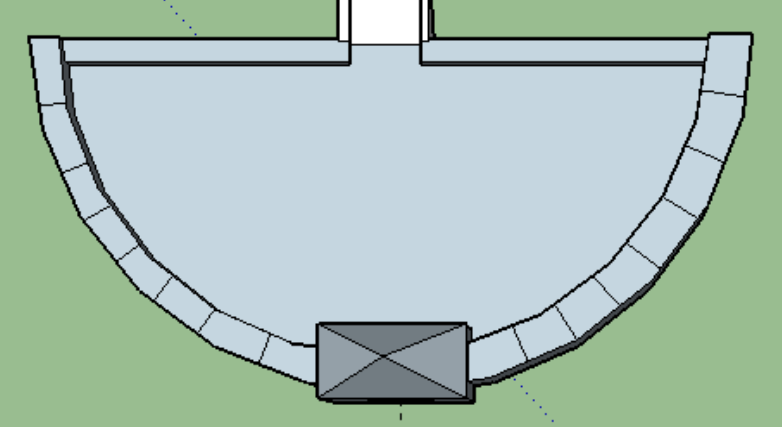

84. Extruder de 1 m, les crénaux vers le bas

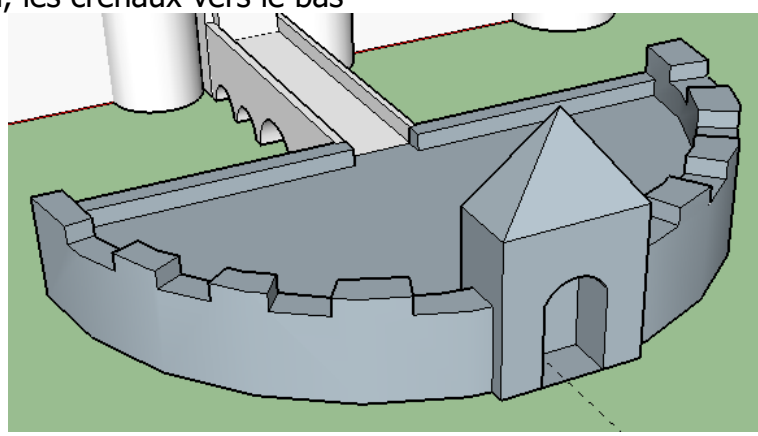

## Colorier le château

- toits en ardoises ou en tuiles (voir photos sur internet)
- Hours : bois (2 couleurs pour les poutres et les planches)
- Murs : pierre
- Cours : garviers
- Portes : bois
- Etc.
- **85.** Ajouter un arbre dans la cour (Fichier , 3D Warehouse). Copier /coller l'arbre

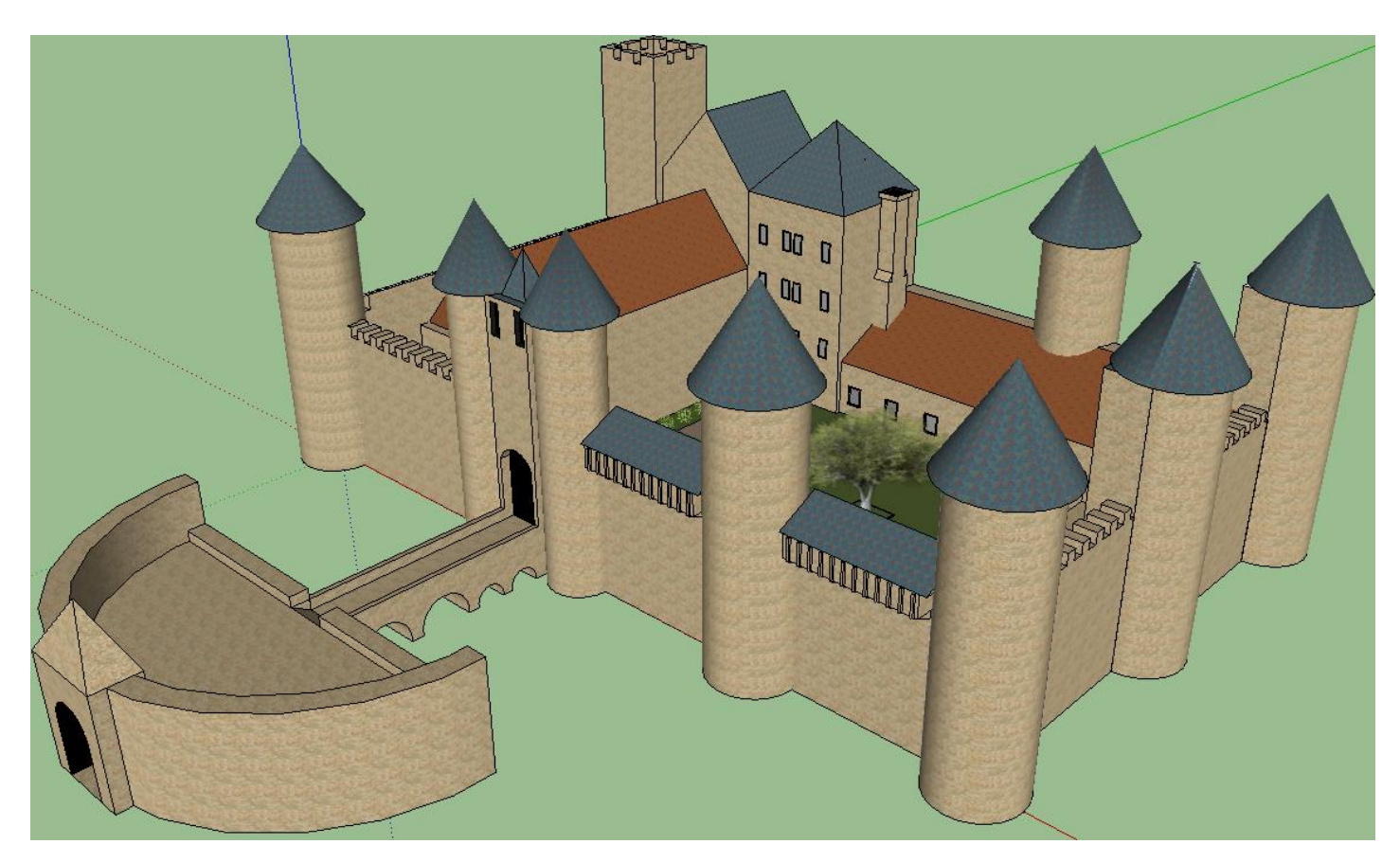

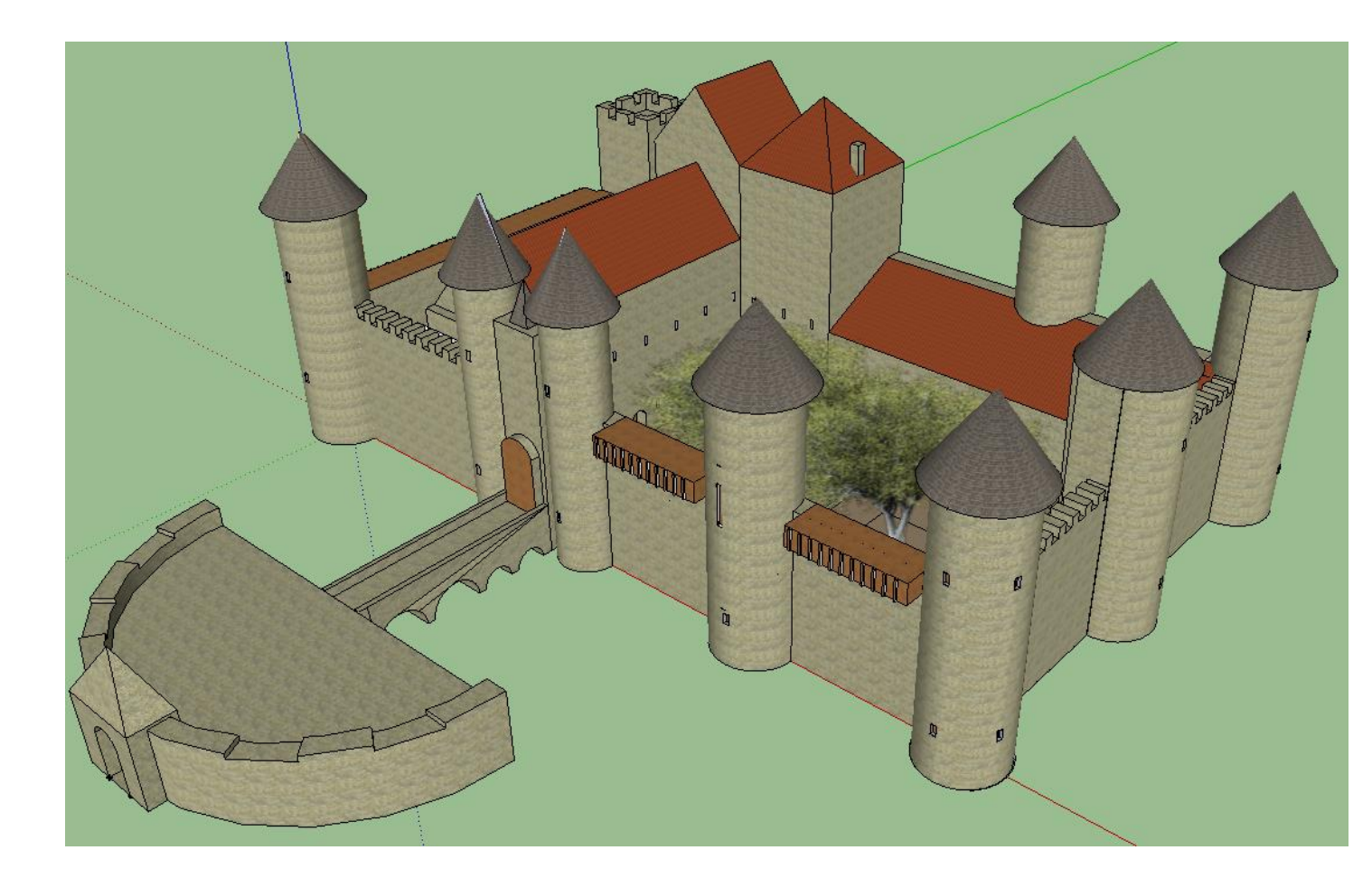

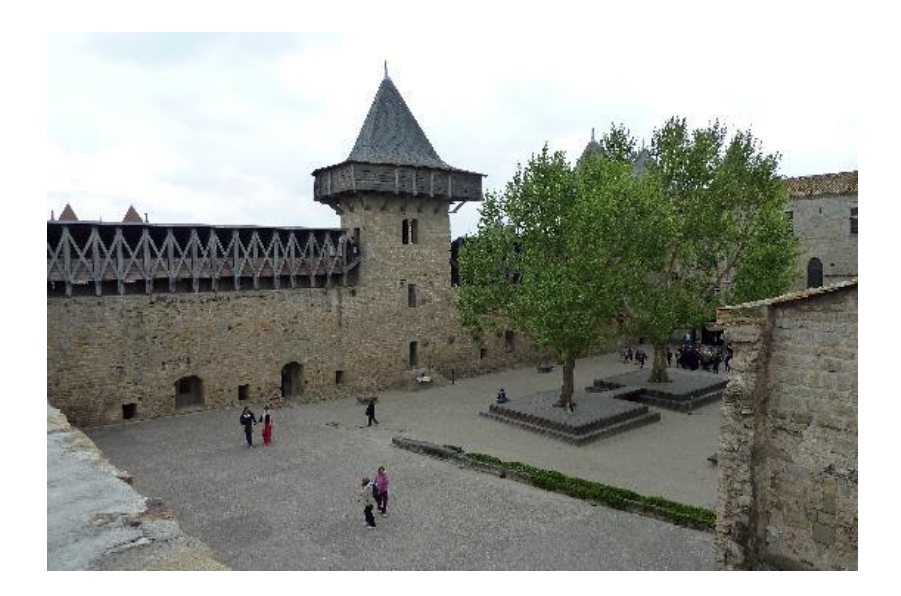

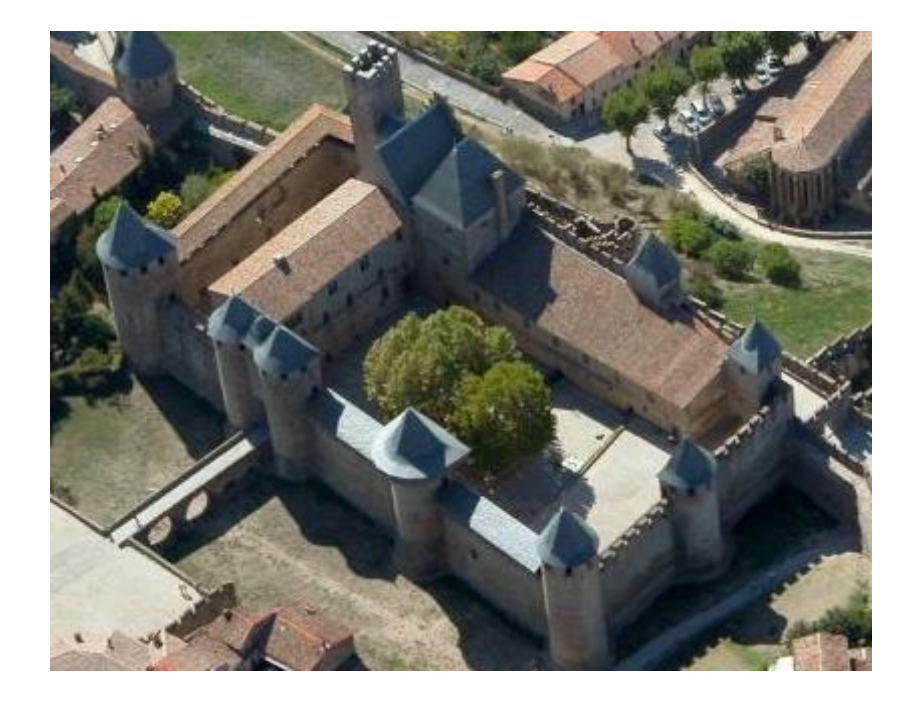